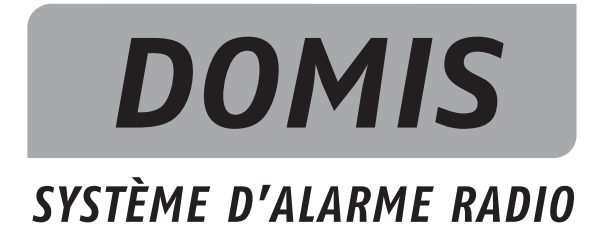

# Manuel d'installation

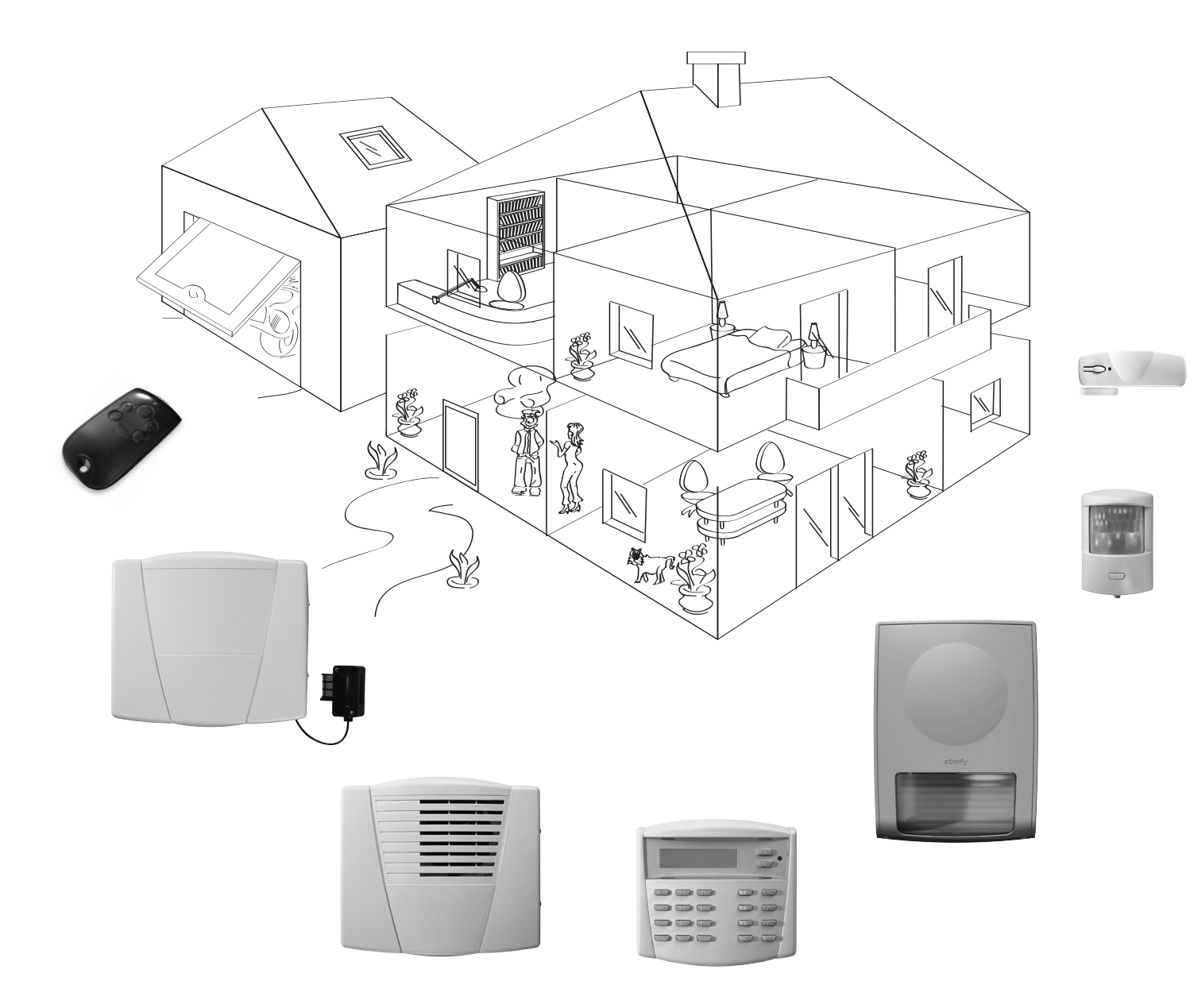

HOME Motion By somfy.

| Recommandations 3                                                                                                    |  |  |  |  |  |  |
|----------------------------------------------------------------------------------------------------|--|--|--|--|--|--|
| Comment fontionne le système d'alarme DOMIS ? 4                                                                                                    |  |  |  |  |  |  |
| Groupes et Modes « partiel / total » 6                                                                                                    |  |  |  |  |  |  |
| Préparer les éléments 7                                                                                                    |  |  |  |  |  |  |
| Mémoriser les éléments d'alarme 8                                                                                                    |  |  |  |  |  |  |
| Mémoriser des volets roulants ou un éclairage sur la centrale 9                                                                                                    |  |  |  |  |  |  |
| Mémoriser des automatismes SOMFY sur le clavier LCD 10                                                                                                    |  |  |  |  |  |  |
| Fixer les éléments 11                                                                                                    |  |  |  |  |  |  |
| Personnaliser le clavier LCD       19         Langue d'affichage du clavier       20         Personnalisation des codes surle clavier       20         Paramètres       20         Personnalisation du transmetteur téléphonique       21         Dersonnalisation des touches du clavier       21                                                                                                    |  |  |  |  |  |  |
|                                                                                                    |  |  |  |  |  |  |
| Personnaliser le transmetteur téléphonique       22         Langue de la synthèse vocale du transmetteur       23         Personnalisation des codes d'accès à distance au transmetteur       23         Téléphonie       23         Mémorisation de la date et l'heure       25         Personnalisation des éléments       26         Historique des derniers évènements       26         Paramètres des fonctions avancées       27         Paramètres de télésurveillance       32                                                                                                    |  |  |  |  |  |  |
| Personnaliser le transmetteur téléphonique       22         Langue de la synthèse vocale du transmetteur       23         Personnalisation des codes d'accès à distance au transmetteur       23         Téléphonie       23         Mémorisation de la date et l'heure       25         Personnalisation des éléments       26         Historique des derniers évènements       26         Paramètres des fonctions avancées       27         Paramètres de télésurveillance       32         Paramétrage à distance       33                                                                                                    |  |  |  |  |  |  |
| Personnaliser le transmetteur téléphonique       22         Langue de la synthèse vocale du transmetteur       23         Personnalisation des codes d'accès à distance au transmetteur       23         Téléphonie       23         Mémorisation de la date et l'heure       25         Personnalisation des éléments       26         Historique des derniers évènements       26         Paramètres des fonctions avancées       27         Paramètres de télésurveillance       32         Paramétrage à distance       33         Tester l'installation       34                                                                                      |  |  |  |  |  |  |
| Personnaliser le transmetteur téléphonique       22         Langue de la synthèse vocale du transmetteur       23         Personnalisation des codes d'accès à distance au transmetteur       23         Téléphonie       23         Mémorisation de la date et l'heure       25         Personnalisation des derniers évènements       26         Historique des derniers évènements       26         Paramètres des fonctions avancées       27         Paramètres de télésurveillance       32         Paramétrage à distance       33         Tester l'installation       34         Remplacement des piles       35                                   |  |  |  |  |  |  |
| Personnaliser le transmetteur téléphonique       22         Langue de la synthèse vocale du transmetteur       23         Personnalisation des codes d'accès à distance au transmetteur       23         Téléphonie       23         Mémorisation de la date et l'heure       25         Personnalisation des éléments       26         Historique des derniers évènements       26         Paramètres des fonctions avancées       27         Paramètres de télésurveillance       32         Paramétrage à distance       33         Tester l'installation       34         Remplacement des piles       35         Réinitialisation du système       36 |  |  |  |  |  |  |
| Personnaliser le transmetteur téléphonique       22         Langue de la synthèse vocale du transmetteur       23         Personnalisation des codes d'accès à distance au transmetteur       23         Téléphonie       23         Mémorisation de la date et l'heure       25         Personnalisation des éléments       26         Historique des derniers évènements       26         Paramètres des fonctions avancées       27         Paramètres de télésurveillance       32         Paramétrage à distance       33         Tester l'installation       34         Remplacement des piles       36         Problèmes rencontrés       37        |  |  |  |  |  |  |

Nous vous remercions d'avoir choisi un système d'alarme SOMFY.

#### Ν Avertissement

Pour assurer le fonctionnement optimal du système, il est recommandé de :

- lire attentivement ce manuel d'installation en suivant très précisément pas à pas les indications de montage et de fonctionnement,
- bien choisir l'emplacement de chaque élément.

#### Assurer une bonne transmission radio

La bonne propagation des ondes radio dépend de la nature des milieux à traverser.

En fonction du type de construction (chalet, type de murs et de cloisons, immeuble à structure métallique,....) la portée des ondes radio sera plus ou moins grande.

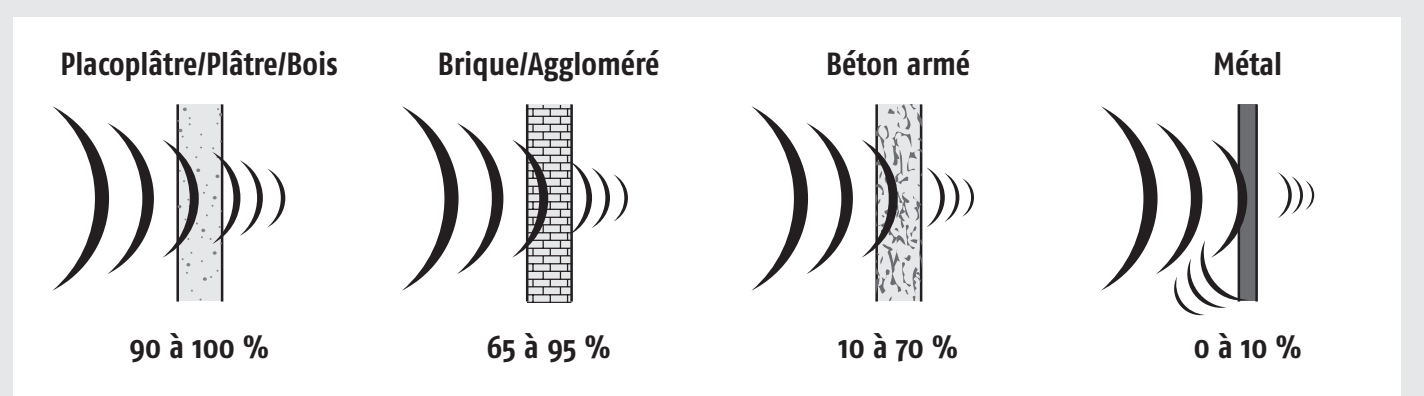

Quand une onde radio a du mal à traverser un matériau, elle est réfléchie. Cette réflexion peut annuler la réception notamment sur la centrale. Il suffit souvent de déplacer cette dernière d'une dizaine de centimètres pour éviter ce trou de réflexion.

#### Quelques règles d'installation pour optimiser la portée radio :

- La centrale est le nœud de l'installation. Placer cette dernière au centre du logement dans un endroit dégagé.
- Positionner les éléments et la centrale à plus de 60 cm du sol.
- Eloigner la centrale :
  - d'un tableau électrique,
  - de toute masse ou plaque métallique,
  - de sources de perturbations radio comme un ensemble TV HiFi surround.
- Éviter de placer les détecteurs et les claviers sur des parties métalliques ou dans un lieu confiné.
- Placer les sirènes sur des parties dégagées le plus haut possible.
- Avant de fixer la centrale, assurez-vous de la bonne transmission des différents éléments. En cas de problème de transmission, déplacez cette dernière.

#### Assurer le bon fonctionnement du système d'autoprotections

Pour chacun des produits (centrale, sirène, transmetteur téléphonique ou clavier de contrôle), choisir un emplacement mural avec un bon état de surface pour assurer l'efficacité des autoprotections à l'arrachement (protection contre le vandalisme).

# **Comment fonctionne...**

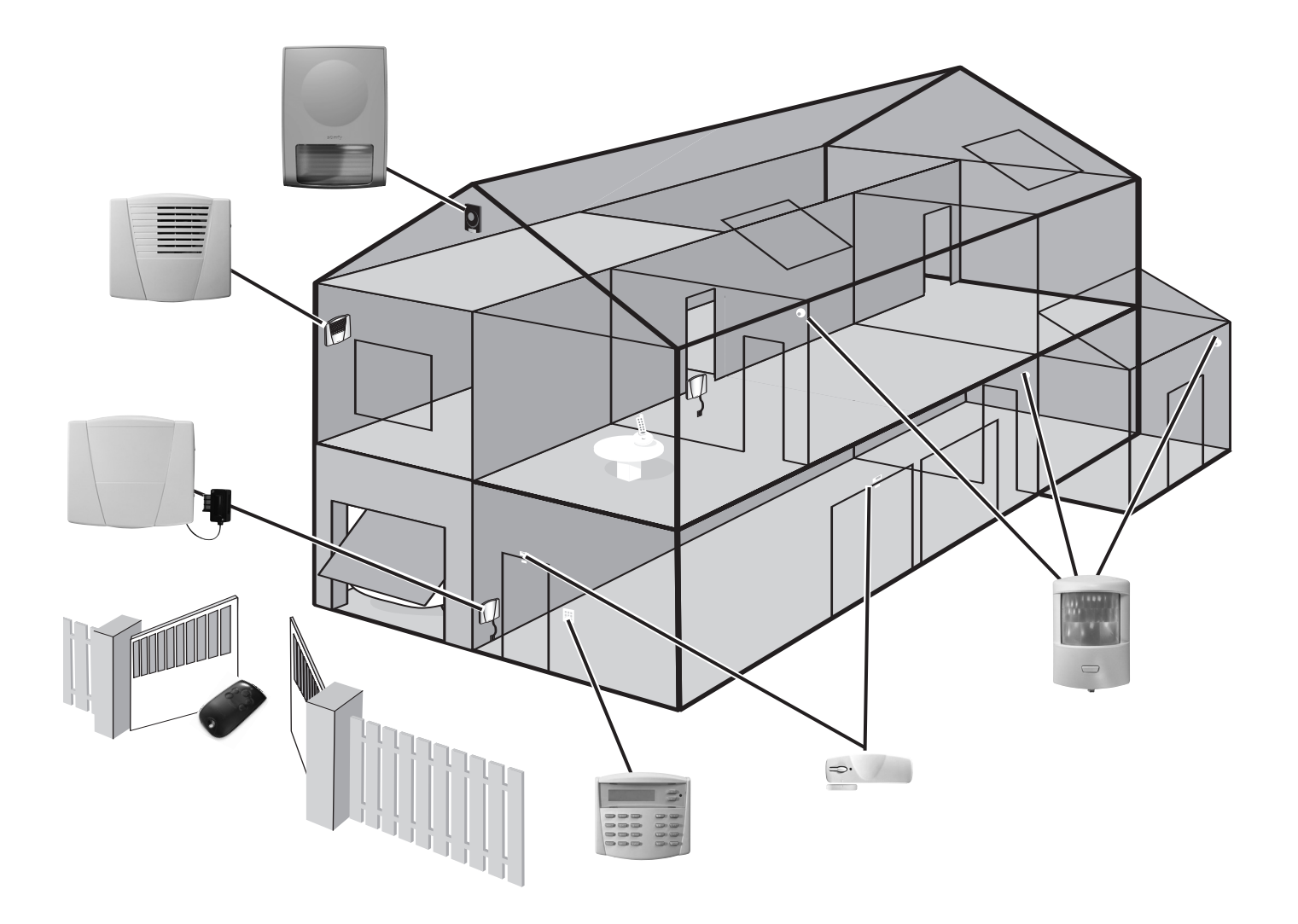

### Les performances de mon système d'alarme

AUTONOMIE ANNE Tous les éléments de votre installation sont alimentés par piles.

#### Technologie radio bi-fréquence sécurisée

(((()))) Procédé breveté et exclusif : la transmission radio est réalisée sur 2 fréquences alternées qui prennent à chaque instant le relais de l'autre pour assurer à 100% le transfert d'informations.

#### Autocontrôle régulier du système - Gestion de perte de liaison

Les éléments (sauf télécommandes) envoient périodiquement à la centrale leur état de fonctionnement : niveau des piles, porte laissée ouverte,...

#### Autoprotection contre le vandalisme

En cas de vandalisme sur les éléments de l'installation, les sirènes se déclenchent pendant 2 minutes et le transmetteur téléphonique envoie un message d'alarme.

La centrale, les sirènes, le transmetteur téléphonique et les claviers sont protégés contre l'arrachement du mur et contre l'ouverture du capot.

Les détecteurs sont protéges contre l'ouverture de leur face avant.

Pour votre confort, à l'installation, les autoprotections ne fonctionnent qu'à partir de la première mise sous alarme.

### Activer

Les claviers et les télécommandes permettent de contrôler le système d'alarme, indépendamment par groupe ou totalement.

lls affichent par retour visuel l'état du système lors de l'utilisation. Le clavier de contrôle avec écran LCD permet une installation évoluée et personnalisée (fonction SMS avec le transmetteur téléphonique...).

Le clavier de contrôle avec l'écran LCD et la télécommande multiapplications permettent de contrôler des automatismes SOMFY (motorisation de portail, porte de garage, éclairage ou volets roulants avec moteur SOMFY).

Vous pouvez également commander, à distance par téléphone, l'alarme, MARCHE/ARRÊT/ des volets roulants et un éclairage.

CLAVIER DE CONTRÔLE AVEC ÉCRAN LCD

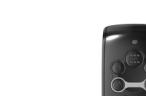

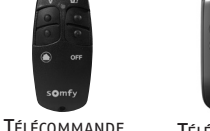

GROUPES

Télécommande MULTI-APPLICATIONS

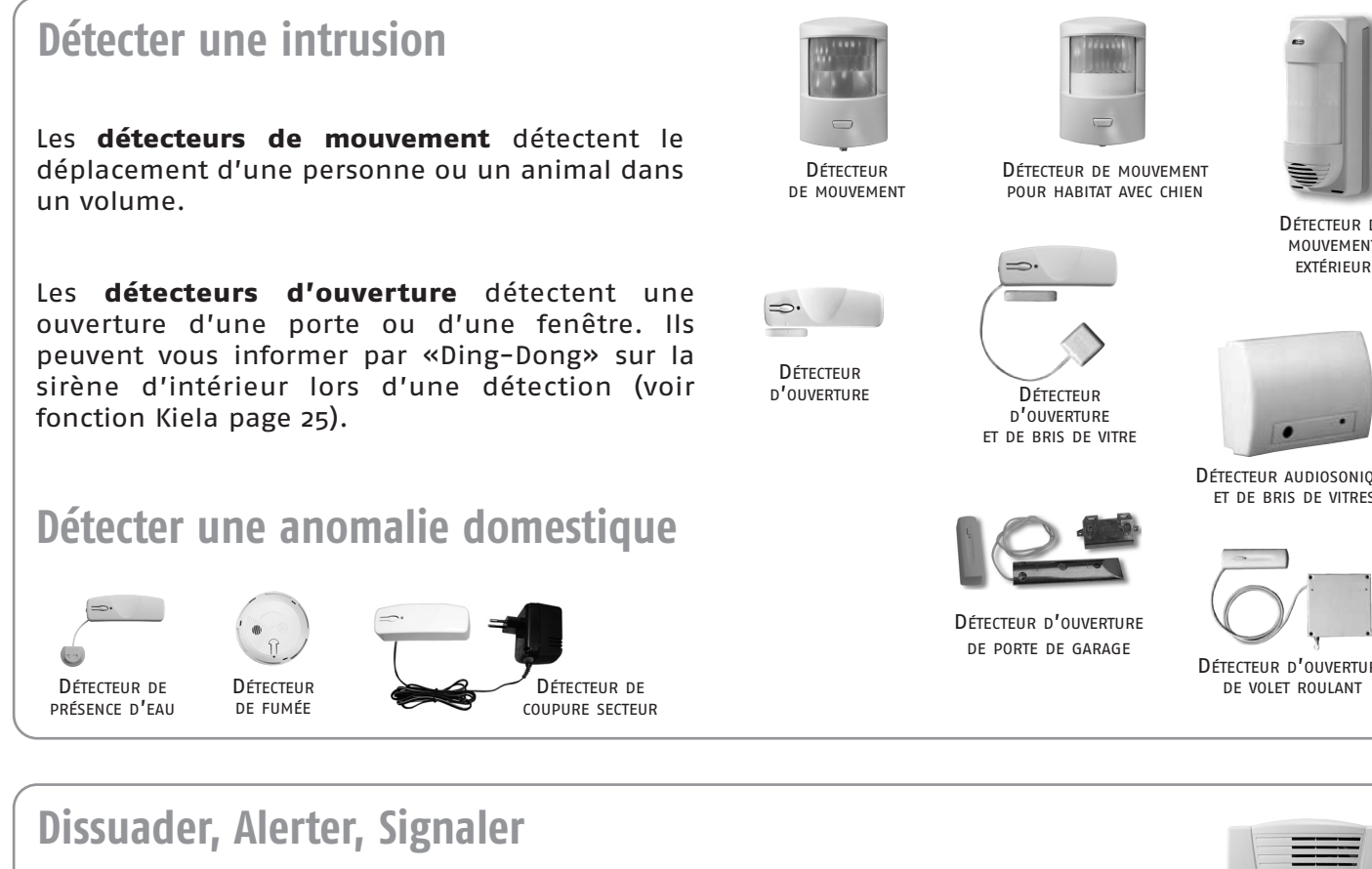

La montée en puissance des **sirènes** dissuade l'intrus. La sirène extérieure avec flash alerte et signale à l'environnement proche une intrusion et le transmetteur téléphonique envoie un ou plusieurs messages d'alarme.

La centrale/transmetteur analyse les informations envoyées par les détecteurs, déclenche les sirènes et envoie un message en synthèse vocale sur 4 numéros de téléphone ou une alerte à un centre de télésurveillance.

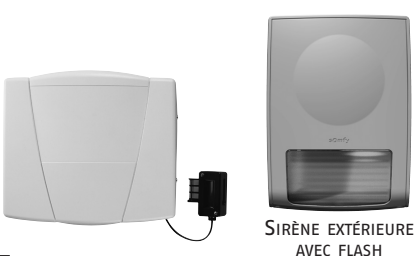

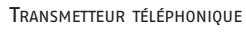

En cas de volets roulants (avec moteur SOMFY), il est possible d'automatiser leur descente lors d'une détection d'intrusion ou leur montée lors d'une détection de fumée, à l'aide d'un récepteur pour volets roulants SOMFY.

Pour une meilleure dissuasion, il est également possible de commander un éclairage lors d'une détection d'intrusion, à l'aide d'un récepteur d'éclairage SOMFY.

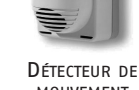

MOUVEMENT EXTÉRIEUR

DÉTECTEUR AUDIOSONIQUE ET DE BRIS DE VITRES

DÉTECTEUR D'OUVERTURE

SIRÈNE INTÉRIEURE

### Protège jusqu'à 3 espaces de l'habitat

#### **Groupe A**

- Les accès de l'habitat (porte d'entrée)
- Une annexe isolée (le garage, par exemple).

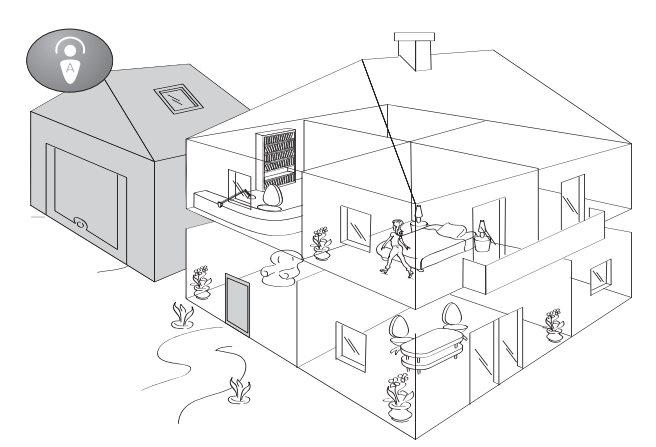

#### Groupe C

Une autre partie non-utilisée de l'habitation, pendant la nuit, le salon ou tout le rez-dechaussée.

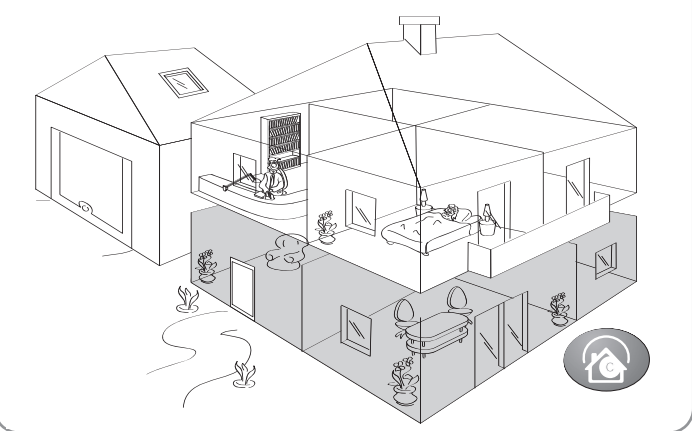

#### Groupe B

Une partie non utilisée de l'habitation, pendant la journée, un étage ou le sous-sol.

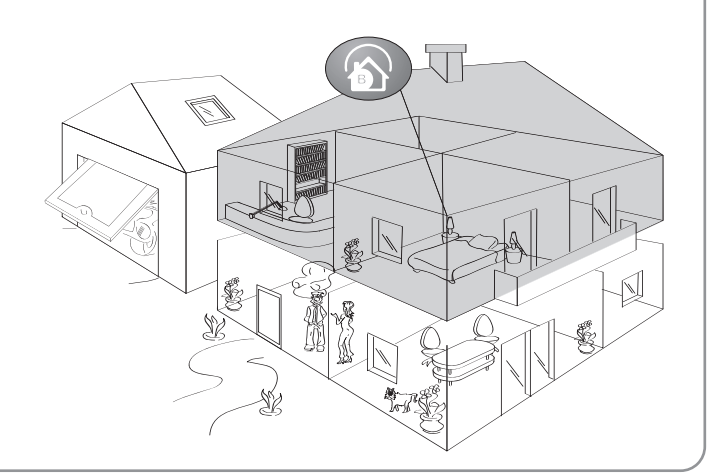

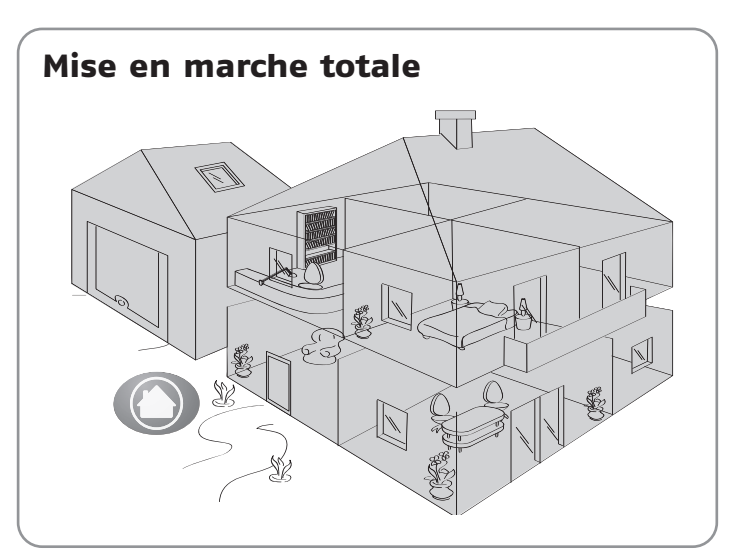

### Mise en marche partielle ou totale

#### Partielle – 1 ou 2 groupes en marche

Mise en marche INDÉPENDANTE des groupes de surveillance, Groupe A, B ou C.

Il est possible de modifier les réglages (voir page suivante).

#### Totale – les 3 groupes en marche

Mise en marche **TOTALE** du système d'alarme : l'habitat complet est sous alarme.

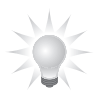

Si votre client souhaite savoir que son enfant est bien rentré de l'école ou vérifier qu'une personne intervenant à domicile respecte ses horaires et que l'installation comporte un transmetteur téléphonique et un clavier de contrôle avec écran LCD : un SMS peut être envoyé pour avertir de l'entrée ou de la sortie de l'habitat d'une personne à qui on aura donné un code d'accès (voir page 22).

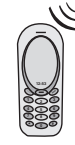

Avant de procéder à l'enregistrement des éléments, il vous faut :

# 1/ Déterminer l'emplacement des éléments et des groupes de détecteurs

Le choix du groupe de surveillance et du mode de déclenchement se fait, pour chaque détecteur d'intrusion (détecteurs de mouvement et détecteurs d'ouverture), en utilisant les commutateurs situés à l'intérieur de ces produits. Ils doivent être configurés au moment de l'installation de l'élément.

Les détecteurs de mouvement sont livrés configurés en groupe C, déclenchement immédiat.

Les détecteurs d'ouverture sont livrés configurés en groupe A, déclenchement temporisé.

Pour personnaliser ce choix, placer les commutateurs 1 et 2 comme suit :

| Choix du groupe             | Position des commutateurs | Ce qui se passe en cas d'intrusion<br>(en mode partiel* ou total)                                                                                         |
|-----------------------------|---------------------------|----------------------------------------------------------------------------------------------------|
| A – déclenchement temporisé |                           | Déclenchement <b>RETARDÉ</b> des sirènes (à l'issue<br>de la temporisation d'entrée)<br>Transmission téléphonique d'un ou plusieurs<br>messages d'alarme. |
| A – déclenchement immédiat  |                           | Déclenchement <b>IMMÉDIAT</b> de la sirène                                                                                                    |
| B – déclenchement immédiat  |                           | Déclenchement, après 10 secondes de la<br>sirène extérieure avec flash.                                                                                   |
| C – déclenchement immédiat  |                           | messages d'alarme.                                                                                                    |

\* en mode partiel, il est possible de régler le niveau sonore de la sirène d'intérieur et de ne pas déclencher la sirène extérieure ni la transmission téléphonique.

# 2/ Régler les commutateurs sur les détecteurs d'intrusion

Voir tableau ci-dessus.

Reporter le choix des groupes sur la **fiche « mémo »** du manuel d'utilisation, page 7.

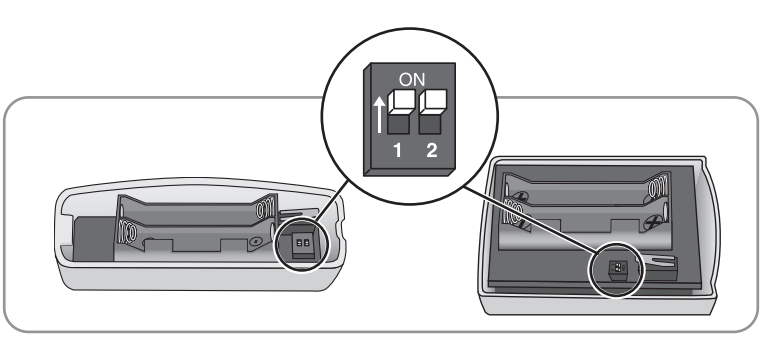

Ne pas toucher aux commutateurs sur les détecteurs de présence d'eau et de coupure secteur. Pour le détecteur de monvement extérieur, se reporter à la notice livrée avec le produit.

### 3/ Insérer les piles fournies dans tous les éléments.

### **4/ Refermer les capots**

sauf pour la centrale, les sirènes et le détecteur audiosonique pour l'enregistrement.

# Mémoriser les éléments d'alarme

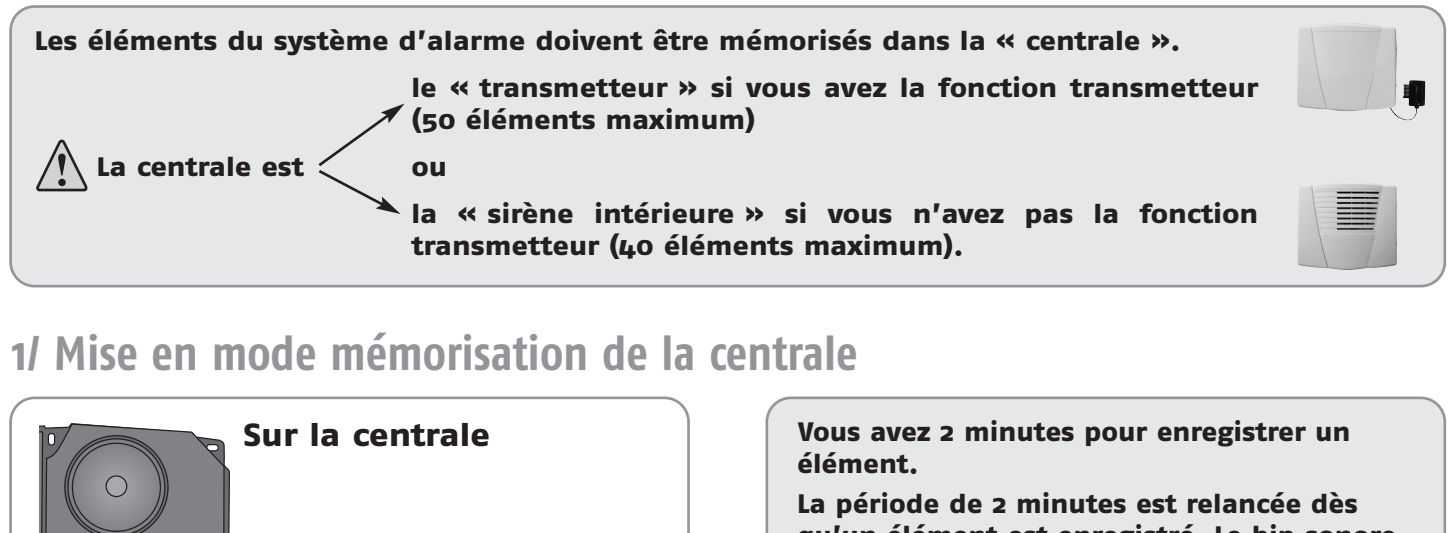

qu'un élément est enregistré. Le bip sonore vous signale que l'élément est bien enregistré dans la centrale.

Passé le délai de 2 minutes, vous devez remettre en mode mémorisation en ré-appuyant sur le bouton de la centrale.

Si le système est déjà fonctionnel, la centrale est installée et que vous souhaitez ajouter des éléments, vous pouvez entrer en mode mémorisation :

- par une télécommande déjà mémorisée, en appuyant sur la touche «OFF» jusqu'à l'extinction du voyant. Un bip retentit sur la centrale,
- par le clavier déjà mémorisé, en composant le code maître et en appuyant sur la touche «OFF» jusqu'à l'extinction du voyant. Un bip retentit sur la centrale,
- en allant dans le menu **755**, voir page XX.

Donner une impulsion

2 ... d<sup>BIP !</sup> sur la centrale.

sur le bouton.

# 2/ Mémorisation des éléments (pendant le mode mémorisation de 2 minutes)

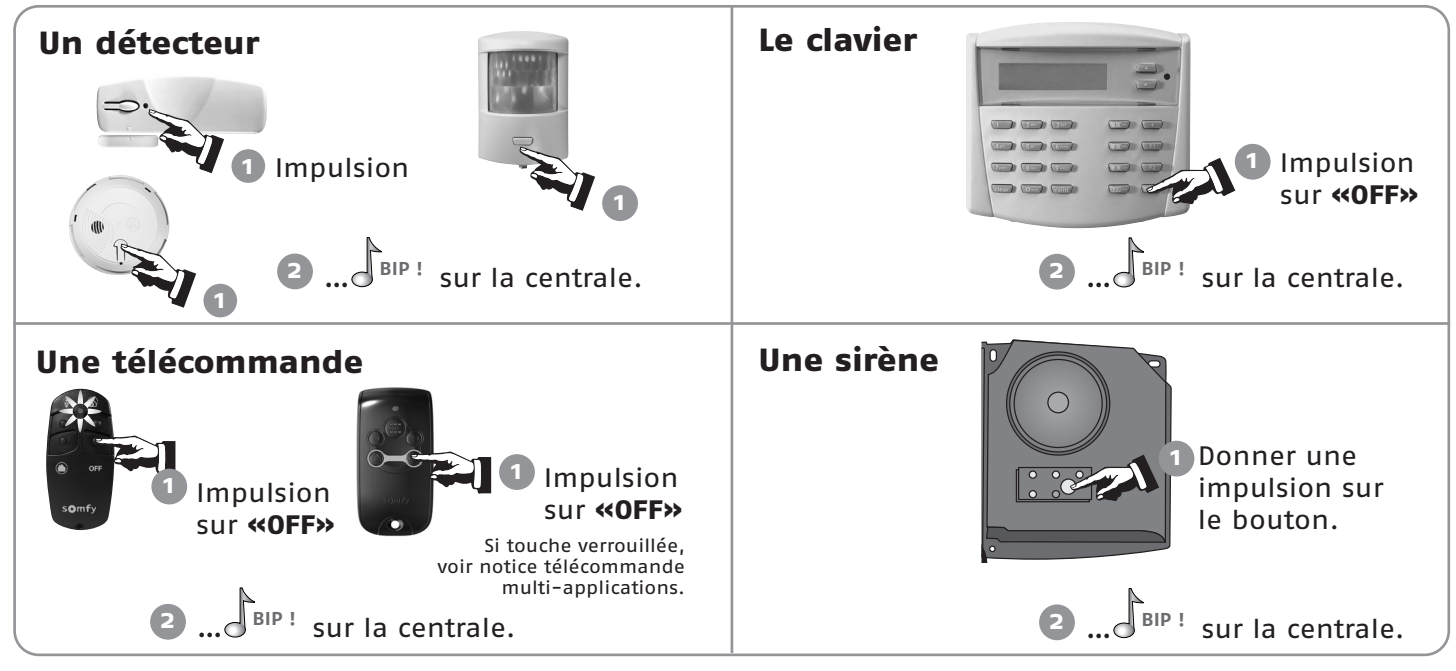

En cas de problèmes, reportez-vous à la page 28 «Effacer tous les éléments mémorisés dans la centrale».

Il n'est pas possible de mettre en route le système pendant la période de Mémorisation. Il faut attendre 2 minutes sans action.

# Mémoriser des volets roulants ou un éclairage sur la centrale (liens sur alarme)

#### Si vous souhaitez :

- que le déclenchement de l'alarme (ou pré-alarme avec le détecteur extérieur) active les volets roulants (avec moteur SOMFY) et l'éclairage extérieur (grâce à un récepteur d'éclairage SOMFY),
- que le déclenchement du détecteur de fumée active l'ouverture des volets roulants,
- commander, à distance par téléphone, les volets roulants,
- commander, à distance par téléphone, un éclairage,
- simuler une présence grâce à un récepteur d'éclairage ou de volets roulants,

mémorisez le récepteur d'éclairage<sup>(1)</sup> ou de volets roulants SOMFY sur la centrale suivant la procédure ci-dessous.

Ces éléments ne sont pas comptabilisés dans le nombre d'éléments maximum.

Au préalable, lire la notice du récepteur SOMFY que vous souhaitez déclencher (chapitre Mémorisation des télécommandes).

# 1/ Mise en mode mémorisation de la centrale

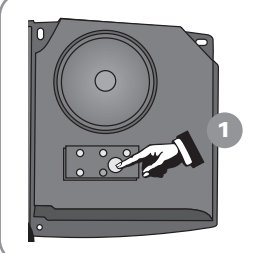

#### Sur la centrale

Donner une impulsion sur le bouton, le voyant rouge s'allume.

| 4 |     |    |           |
|---|-----|----|-----------|
|   | sur | la | centrale. |

Vous avez 2 minutes pour enregistrer le récepteur d'éclairage ou de volets roulants.

Si **le système est déjà fonctionnel**, la centrale est installée et que vous souhaitez **enregistrer un récepteur d'éclairage ou des volets roulants**, vous pouvez entrer en mode mémorisation :

- par une télécommande déjà mémorisée, en appuyant sur la touche «OFF» jusqu'à l'extinction du voyant. Un bip retentit sur la centrale.
- par le clavier déjà mémorisé, en composant le code maître et en appuyant sur la touche «OFF» jusqu'à l'extinction du voyant. Un bip retentit sur la centrale,
- en allant dans le menu **755**, voir page XX.

### 2/ Mémorisation du récepteur d'éclairage ou de volets roulants

# Récepteur d'éclairage (1) Ouvrir la mémoire<sup>(2)</sup> du récepteur d'éclairage.

Appuyer sur **«OFF»** sur le clavier ou la télécommande.

**3** ... **BIP**! sur la centrale.

Le récepteur de volets roulants (sauf Axroll)

- Ouvrir la mémoire<sup>(2)</sup> du récepteur de volets roulants.
- 2 Appuyer sur la touche ABCON du clavier ou la touche ABCON de la télécommande.

Il n'est pas possible de mettre en route le système pendant la période de Mémorisation. Il faut attendre 2 minutes sans action.

- (1) Récepteur d'éclairage compatible : récepteur d'éclairage 500 W Réf. 1810628. Pour les autres récepteurs, consulter SOMFY.
- (2) Pour ouvrir la mémoire, se reporter à la notice du récepteur d'éclairage ou de volets roulants.

9

# Mémoriser des automatismes SOMFY sur le clavier LCD (touches ret ret)

#### Si vous souhaitez :

- commander 1 ou 2 automatismes SOMFY (motorisations pour porte de garage ou portail, récepteur d'éclairage ou de volets roulants) avec le clavier LCD ou une télécommande multi-applications,
- allumer un éclairage pendant un temps défini ou faire monter/descendre les volets roulants suite à une mise en marche/arrêt de l'alarme,

il faut mémoriser les touches 💽 et 💽 suivant la procédure ci-dessous.

Au préalable, lire la notice de l'automatisme SOMFY que vous souhaitez commander (chapitre Mémorisation des télécommandes).

#### Sur le clavier LCD

- Sélectionner l'automatisme 1 ou 2 et le type d'automatisme dans le menu 5 ou 6 du clavier, voir page 24 pour personnaliser le clavier LCD et page 26 pour accéder aux menus 5 et 6.
- 2. Ouvrir la mémoire de l'automatisme, voir sa notice.
- Sur le clavier, appuyer sur la touche pour l'automatisme 1 ou pour l'automatisme 2.

Si vous souhaitez programmer 1 ou 2 automatismes SOMFY, **dans un deuxième temps**, alors que le clavier LCD est déjà fixé au mur, vous devez :

- faire un appui long sur la touche OFF d'une télécommande (pour neutraliser l'autoprotection à l'arrachage du clavier LCD, pendant 2 minutes),
- retirer les vis à la base du clavier et enlever le capot,
- poser le clavier sur une table,
- réaliser les étapes 1, 2 et 3 ci-dessus.

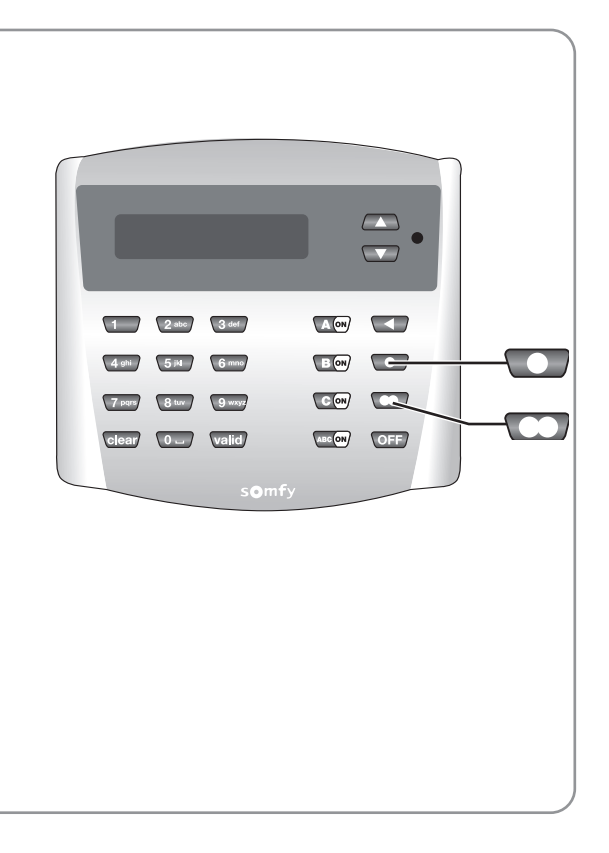

# Sur la télécommande multi-applications Voir sa notice.

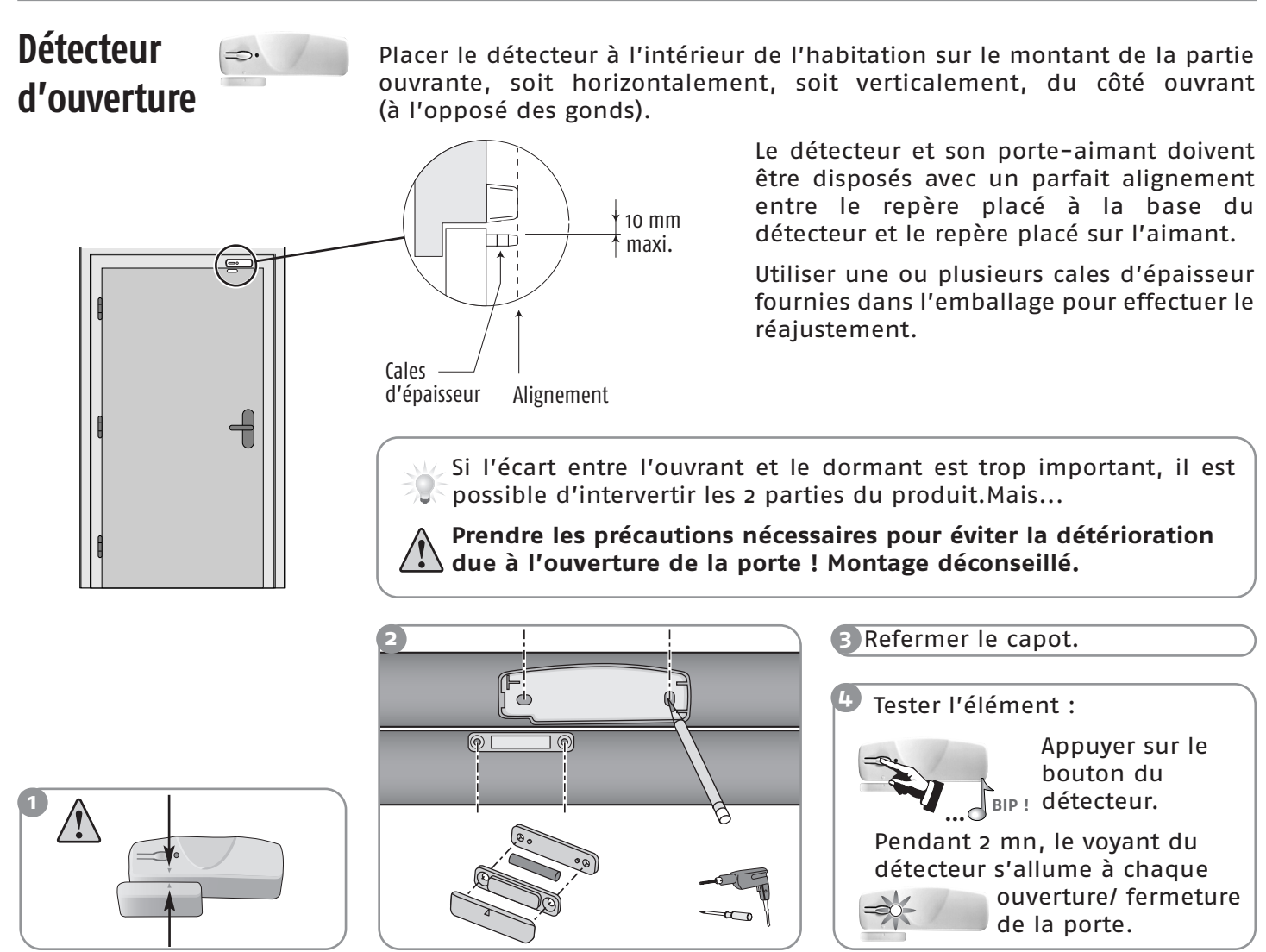

### Détecteur de mouvement

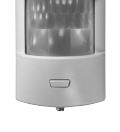

Pour protéger le plus de surface, le détecteur pourra être placé dans l'angle d'une pièce à 2,30 m du sol.

10 m Ε 30

Les détecteurs sont sensibles à la chaleur : ne jamais orienter le détecteur de mouvement directement vers une fenêtre, au-dessus ou en face d'une

source de chaleur (radiateur, convecteur ou cheminée) ou dans une véranda pour éviter tout déclenchement intempestif.

Les rayons des différents L détecteurs de mouvement ne devront pas se croiser.

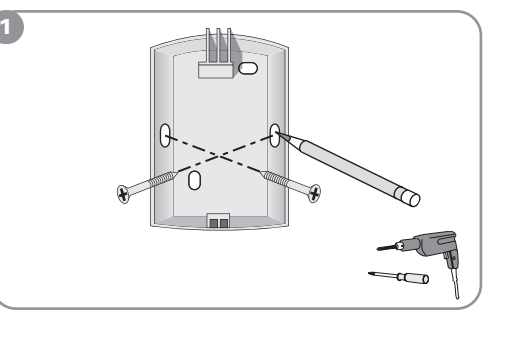

2 Refermer le capot.

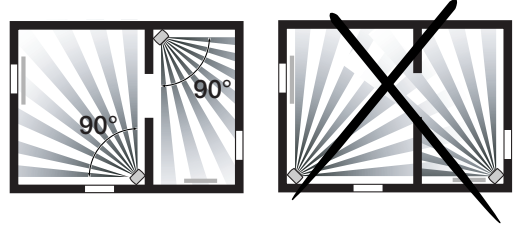

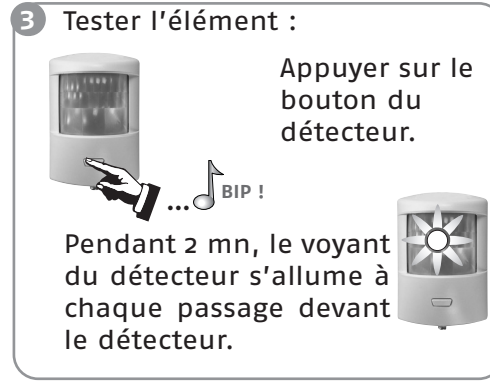

# Fixer les éléments

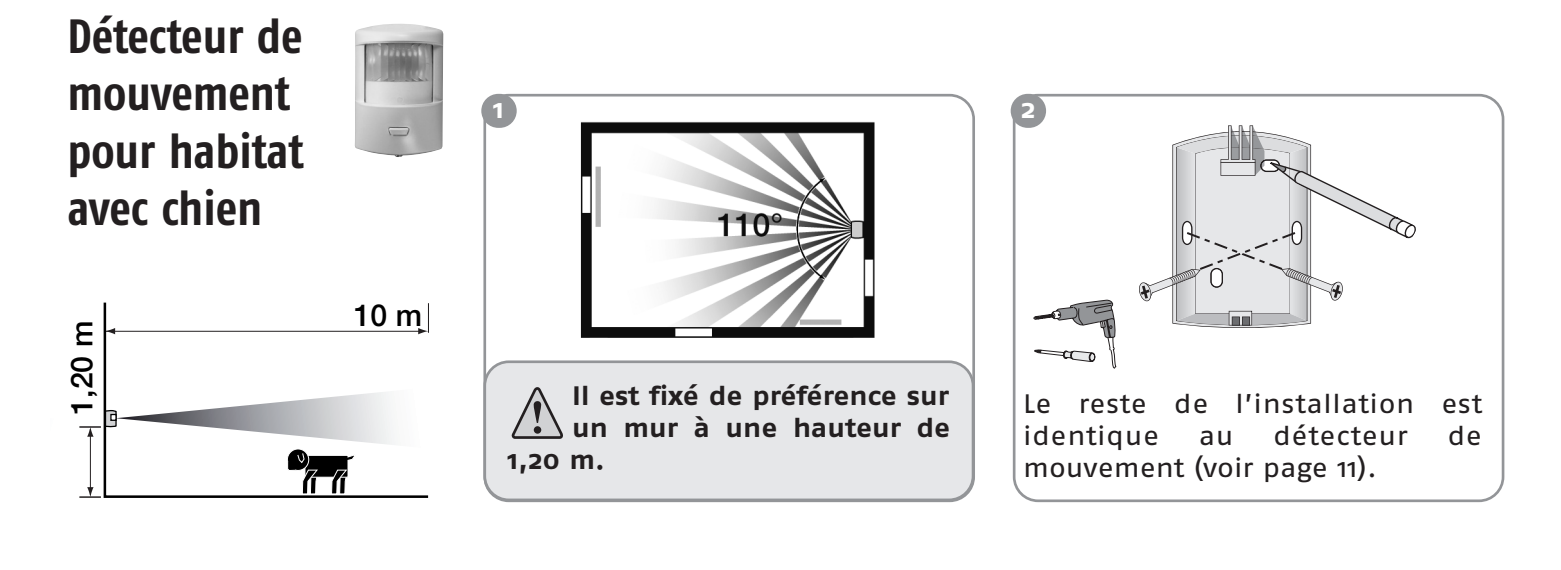

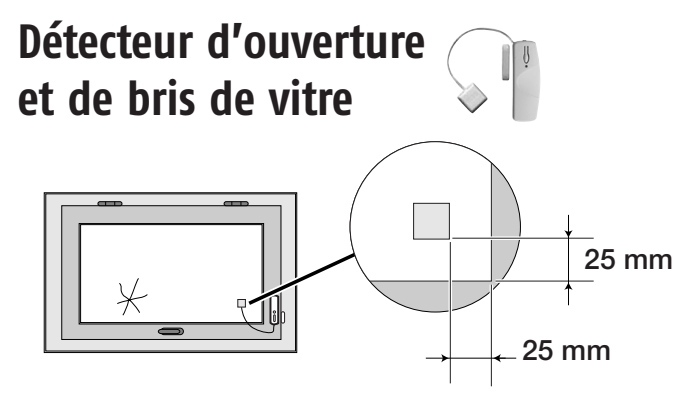

Il détecte la vibration exercée sur la vitre lors d'une tentative d'intrusion.

Le détecteur et son aimant se montent de la même manière que pour le détecteur d'ouverture (voir page 11).

Coller la sonde de bris de vitre dans un coin de la fenêtre à 2,5 cm de l'angle à l'aide de son adhésif double face sur une vitre propre et sèche à une température idéale comprise entre 21 °C et 35 °C. Appuyer fermement sur la sonde de bris de vitre pour assurer un collage efficace.

Test du détecteur seul : voir page 11.

Détecteur audiosonique de bris de vitres

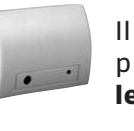

Il détecte la fréquence acoustique de l'explosion du bris de verre et l'écart de pression entre l'intérieur et l'extérieur de l'habitat. Il ne protège, donc, que les vitres donnant vers l'extérieur.

Il devra être éloigné d'au moins 1,20 m de sources de perturbations sonores (telles que télévision, enceintes acoustiques, tuyau d'évacuation, portes,...).

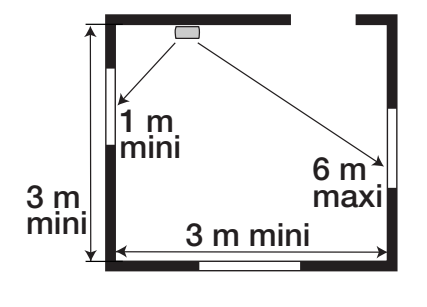

Le bris de vitres sera détecté dans un rayon de :

- 6 m pour des vitres en verre ordinaire ou en double vitrage (2,4 à 6 mm d'épaisseur).
- 3,65 m pour des vitres en verre trempé ou feuilleté (3,2 à 6,4 mm), ou tout autre type de vitre.

Ne pas placer le détecteur audiosonique sur le même mur que les vitres à protéger.

Fixer le détecteur au mur à environ 2 m du sol.

2 Refermer le capot.

# Détecteur d'ouverture de volet roulant

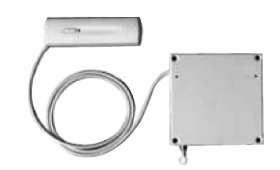

Détecteur d'ouverture II est installé à l'intérieur du caisson du volet.

Fixer le module carré, à l'aide d'au moins 3 des 4 vis fournies, à plat, au centre du caisson de façon à libérer la course du cordon sans risquer son cisaillement.

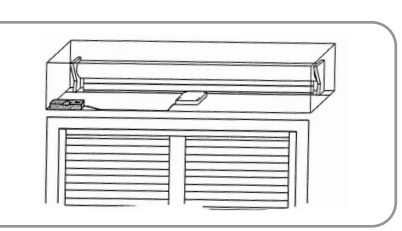

2 Le cylindre de sortie en laiton du cordon doit être placé le plus près possible de l'ouverture du caisson pour éviter tout risque de cisaillement.

3 L'extrémité du cordon doit être fixée par une vis à travers l'œillet sur la dernière lame du volet.

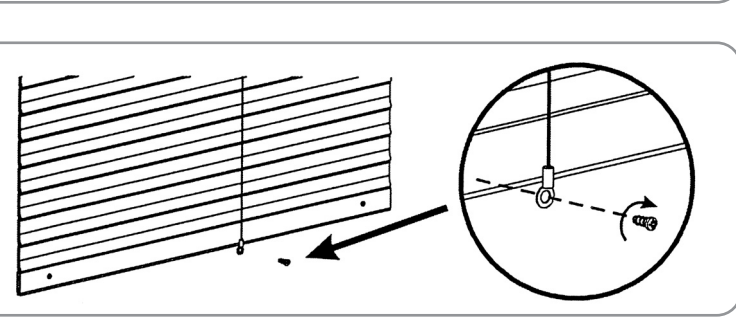

Il est conseillé de déporter la partie électronique sur un mur, grâce au câble de 1 m, afin d'éviter de la fixer sur une partie métallique ce qui limiterait la bonne propagation des ondes radio.

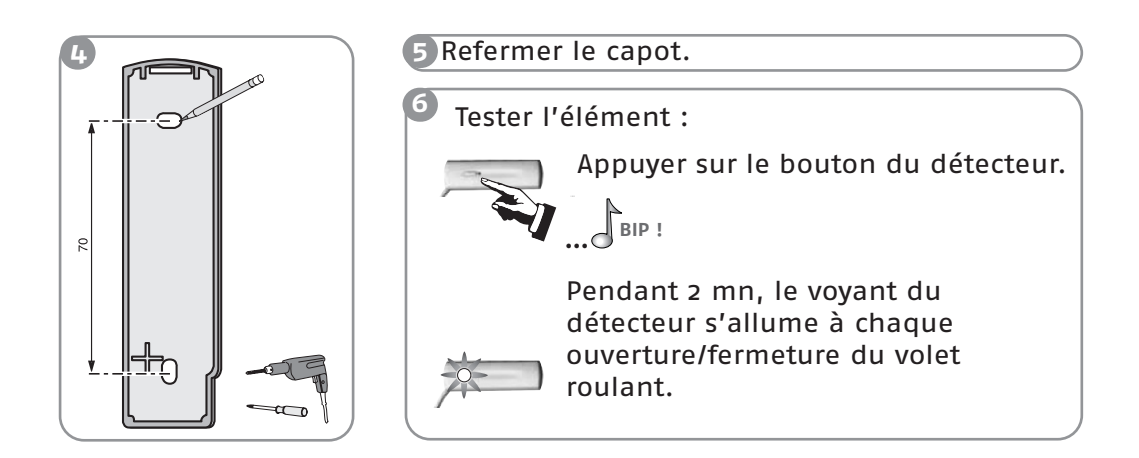

Détecteur de mouvement extérieur

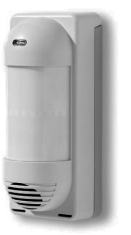

Se reporter à la notice livrée avec le produit.

# Fixer les éléments

# Détecteur d'ouverture de porte de garage

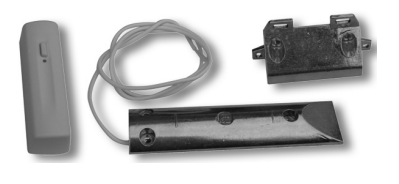

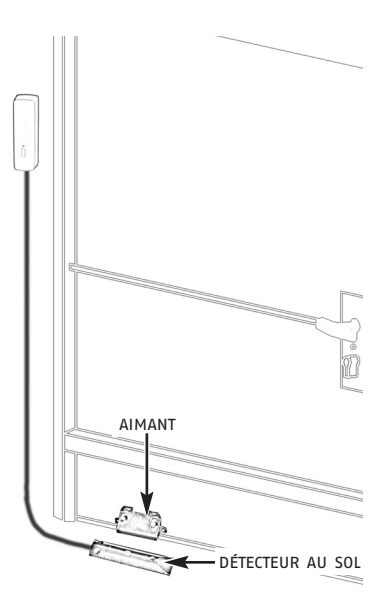

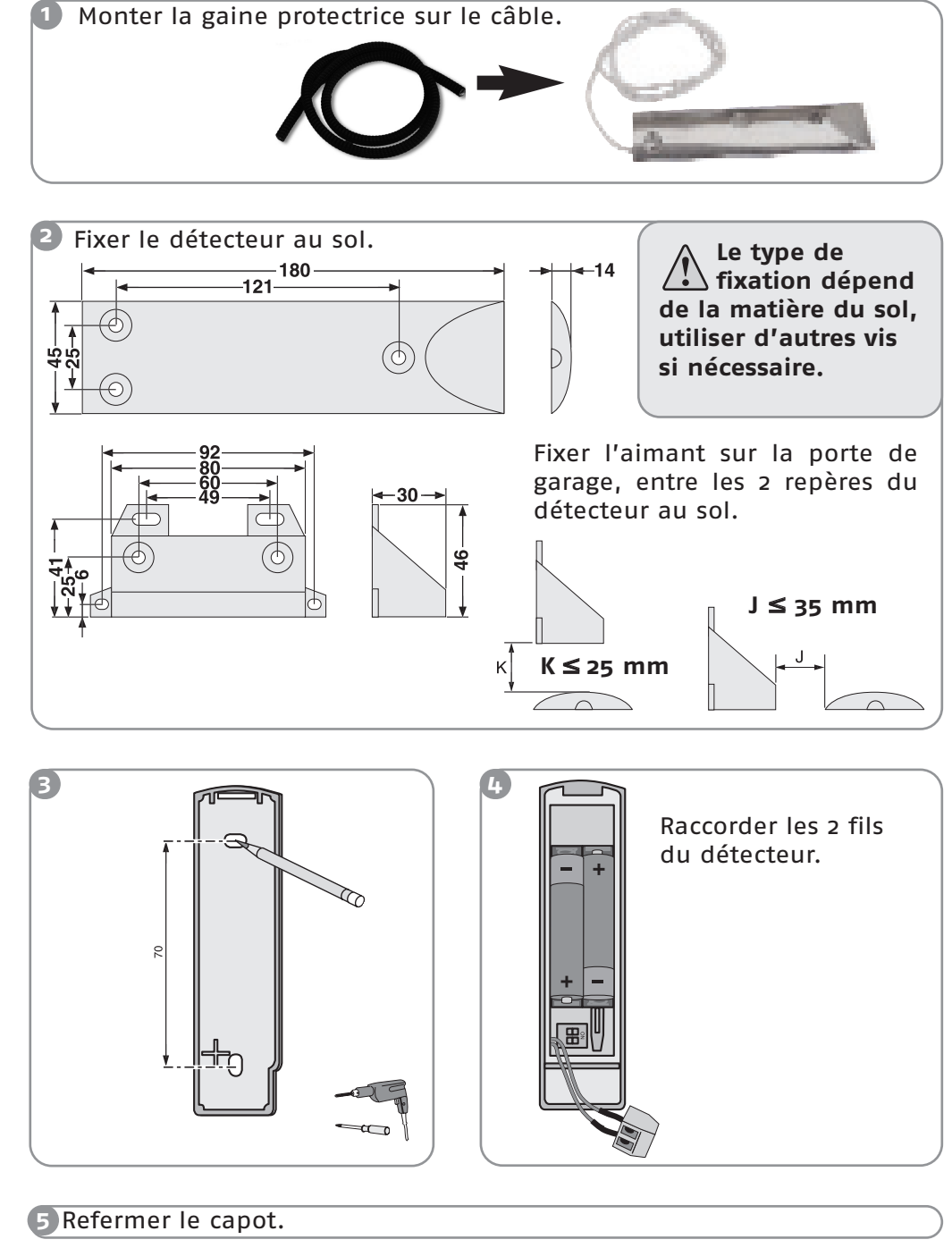

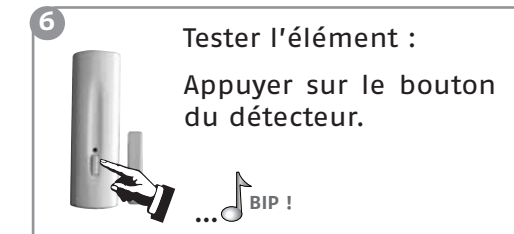

Pendant 2 mn, le voyant du détecteur s'allume à chaque ouverture/fermeture de la porte de garage.

| Détecteur<br>de coupure secteur | 1 | Régler les comm<br>de déclencheme                                                                                           | ps                                                                                                    |          |
|---------------------------------|---|----------------------------------------------------------------------------------------------------|----------------------------------------------------------------------------------------------------|----------|
|                                 |   | Position des commutateurs                                                                                                   | Déclenchement du détecteu<br>après une durée maximum d                                                                | r<br>le  |
|                                 |   |                                                                                                    | 5 minutes                                                                                                    |          |
|                                 |   |                                                                                                    | 10 minutes                                                                                                    |          |
|                                 |   |                                                                                                    | 15 minutes                                                                                                    |          |
|                                 |   |                                                                                                    | 20 minutes                                                                                                    |          |
|                                 |   |                                                                                                    |                                                                                                    |          |
|                                 | 2 | <ul> <li>Fixer le détecter</li> <li>Sur un mur,<br/>(230 V).</li> <li>Le plus ha<br/>propagation<br/>tenant comp</li> </ul> | ur:<br>à proximité d'une prise secte<br>ut possible (pour la bonn<br>des ondes radio), en<br>te de la longueur du fil | ur<br>ne |
|                                 |   | pour le brand                                                                                                    | chement.<br><b>à ne pas percer les fils</b>                                                                           |          |
|                                 |   | Refermer le cap secteur.                                                                                                    | <b>s a l'intérieur du mur.</b><br>ot et brancher l'adaptateur                                                         |          |

### Déclenchement du système en cas de coupure secteur

| Hors alarme                                                                                               | Sous alarme partielle ou totale                                                                                                    |
|----------------------------------------------------------------------------------------------------|----------------------------------------------------------------------------------------------------|
| 1 série de bips sonores après X minutes<br>(suivant position des commutateurs) sur<br>toutes les sirènes. | <ul> <li>série de bips sonores rapides après<br/>X minutes (suivant position des<br/>commutateurs) sur toutes les sirènes.</li> </ul>                                                        |
| Mémorisation dans le journal du<br>commentaire « coupure secteur ».                                       | Transmission téléphonique : message<br>« coupure secteur ».<br>Sous alarme partielle, ce message ne sera<br>transmis que si cette fonction est<br>programmée (voir menu <b>751</b> page 33). |
|                                                                                                    | Mémorisation dans le journal du<br>commentaire « coupure secteur ».                                                                                                    |

### Détecteur de fumée

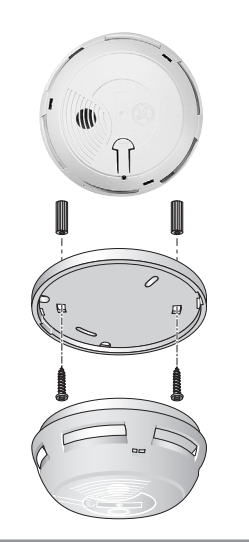

Le détecteur doit être impérativement fixé au plafond au centre de la pièce, en tous cas :

- à plus de 20 cm de tout obstacle (mur, cloison, poutre, etc ...)
- à plus de 60 cm de tout angle de la pièce

#### Ne pas installer le détecteur :

- A moins de 1 mètre des bouches de chauffage, de refroidissement ou d'aération. La fumée pourrait être éloignée ou diluée.
- Dans un local où il y a un risque de condensation. Les salles de bains et buanderies sont à proscrire.
- Là où les fumées peuvent se dégager (cuisine ou garage peu ventilé) et générer des alarmes indésirables.
- Dans un endroit trop poussiéreux ou gras.

1 Fixer le socle au plafond.

2 Refermer le détecteur.

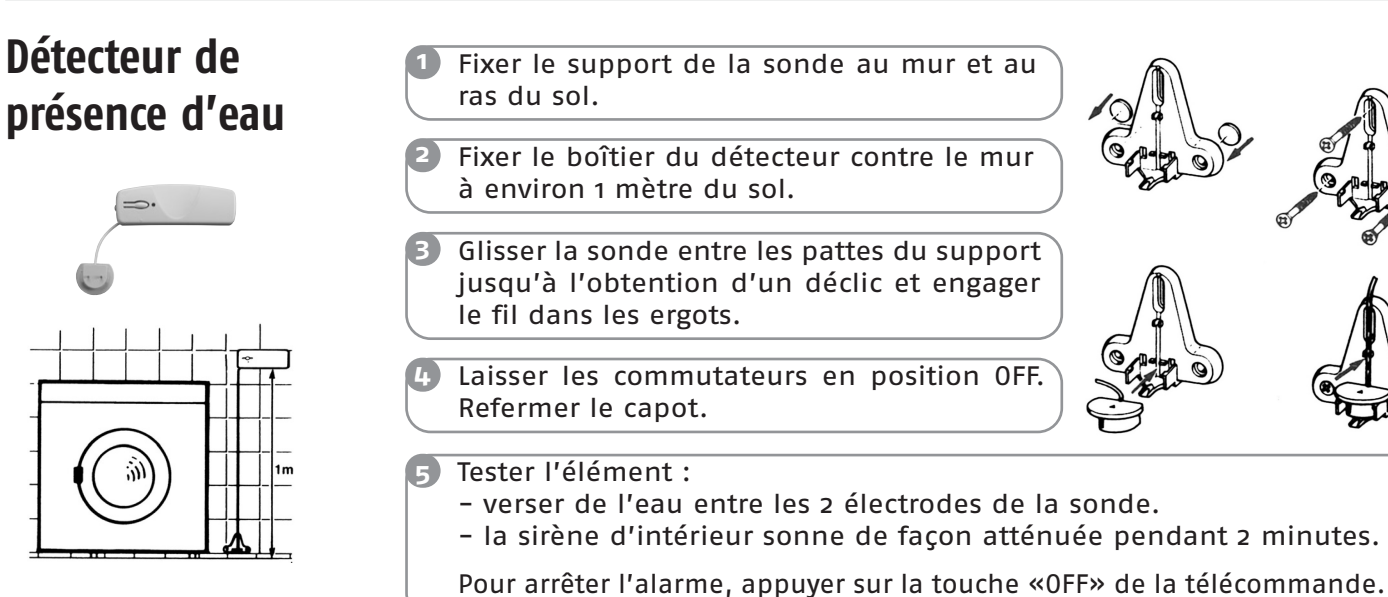

### Clavier de contrôle avec écran LCD

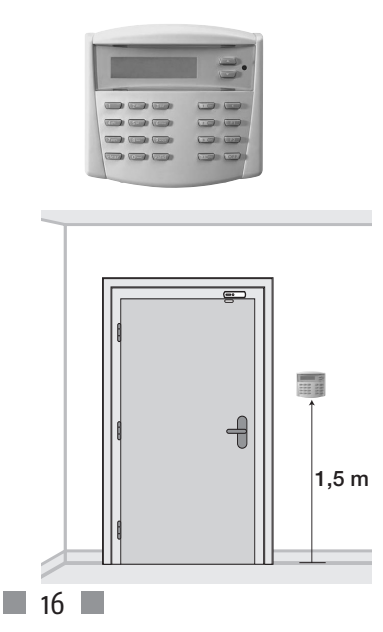

Il doit être **à l'intérieur de l'habitat**. Il est conseillé de l'installer près de la porte d'entrée.

Si vous souhaitez commander une motorisation de porte de garage ou de portail, veiller à installer le clavier en vue de ces automatismes.

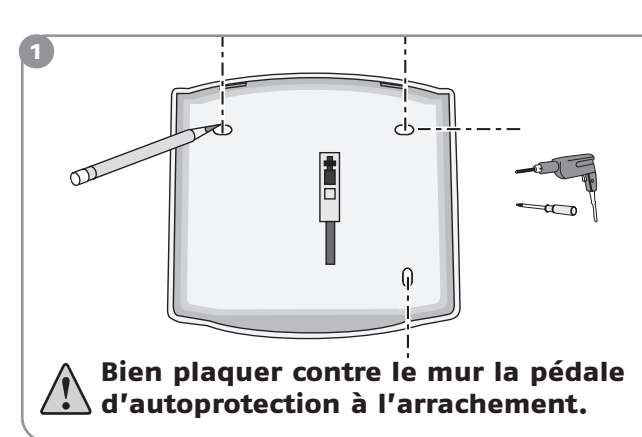

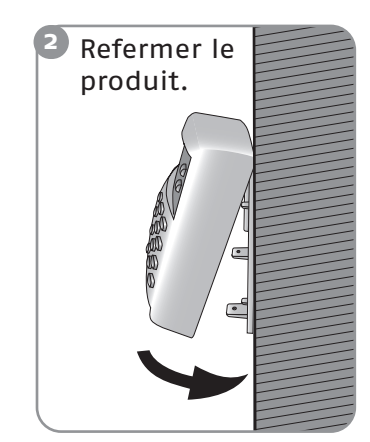

# Centrale/sirène (ou sirène intérieure)

Elle doit être installée de préférence au centre de l'habitat pour une meilleure propagation sonore, en hauteur et difficile d'accès (ex : cage d'escalier).

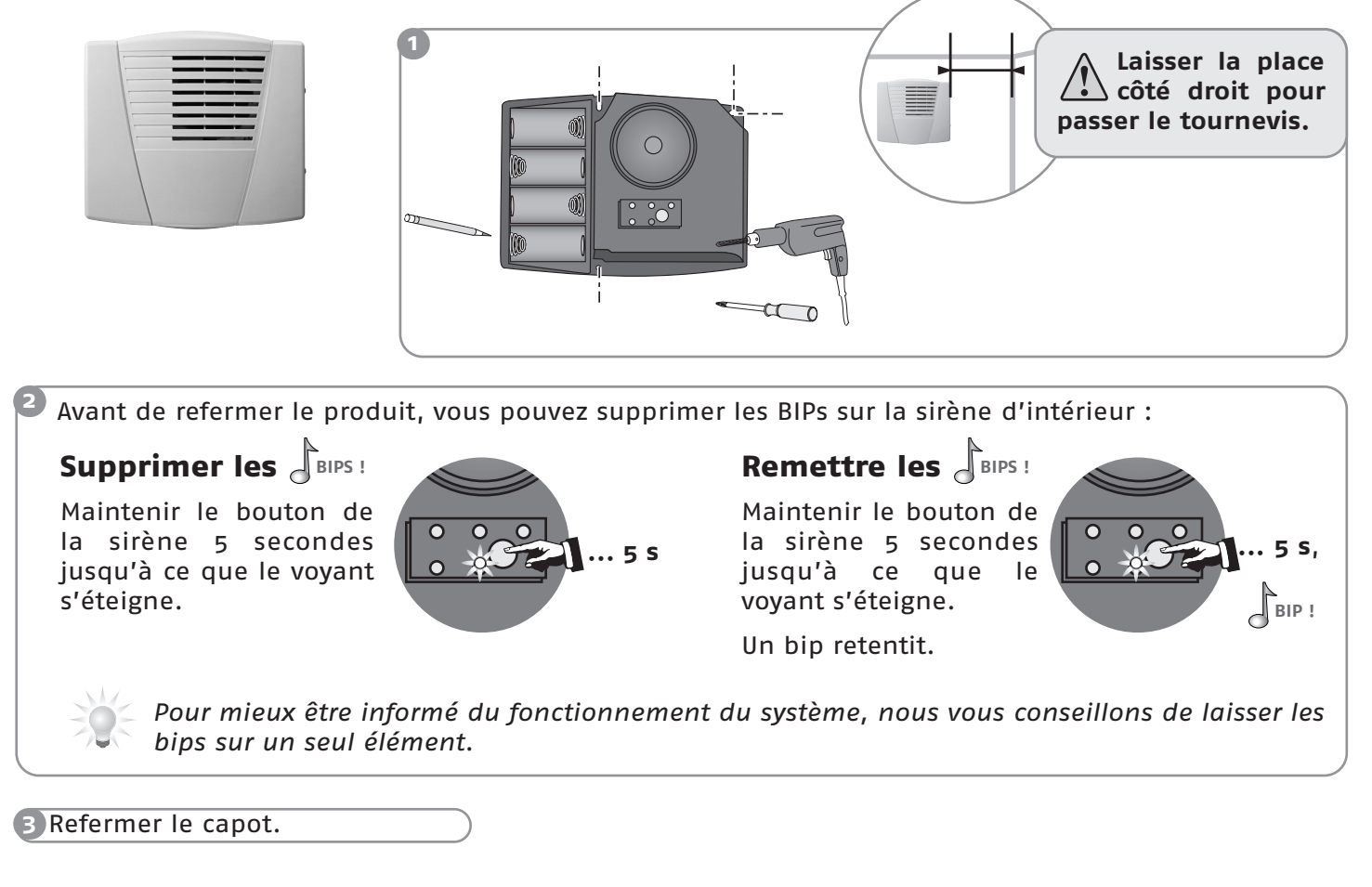

```
Sirène extérieure avec flash
```

Cette sirène est protégée contre le ruissellement, la condensation et l'humidité à condition d'être fixée dans le bon sens (flash vers le bas). Pour une durée de vie optimale des piles, il est recommandé de la mettre à l'abri du soleil et de l'eau.

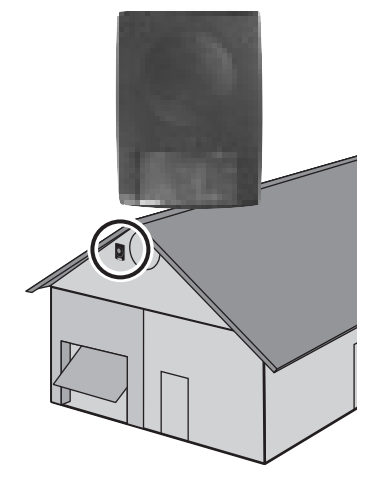

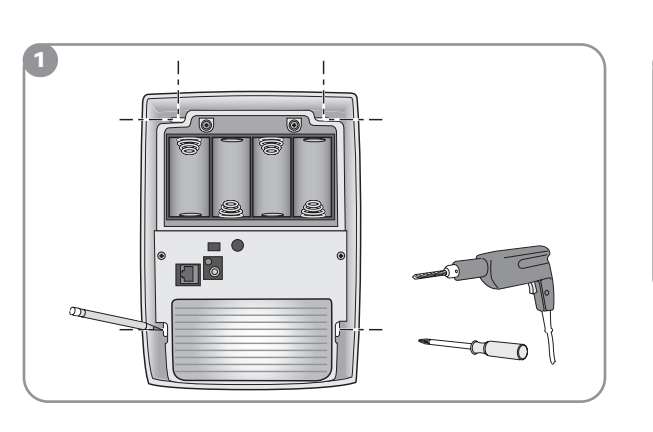

Avant de refermer le produit, vous pouvez supprimer les BIPs sur la sirène extérieure avec flash (voir cidessus).

Refermer le capot.

# Fixer les éléments

### Transmetteur téléphonique (ou centrale/ transmetteur)

Elle doit être installée de préférence au centre de l'habitat, proche d'une prise téléphonique et difficile d'accès. Tous les téléphones (fax et répondeurs) doivent être branchés derrière la centrale/ transmetteur. Dans la mesure du possible, elle doit être éloignée des fils électriques pour assurer une meilleure transmission radio.

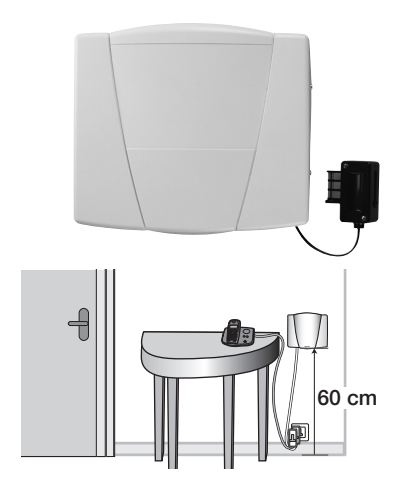

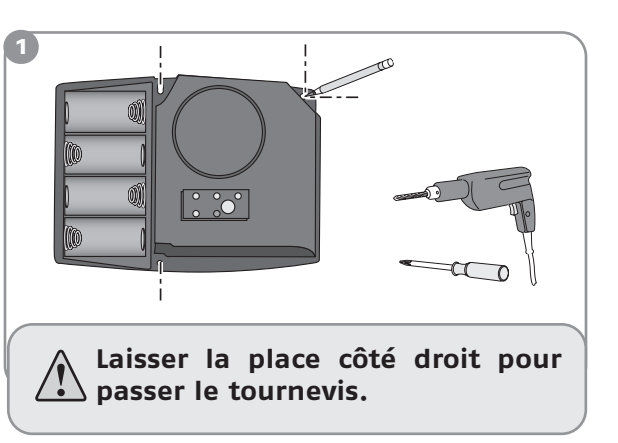

Avant de refermer le produit, vous pouvez supprimer les BIPs sur le transmetteur téléphonique (voir page 21).

Refermer le capot.

#### Cas particuliers de raccordements

/ L'ordre de branchement dépend de votre installation téléphonique.

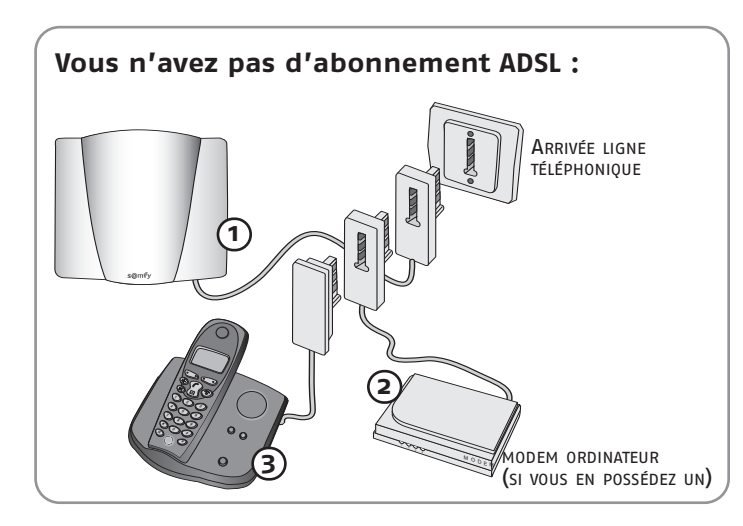

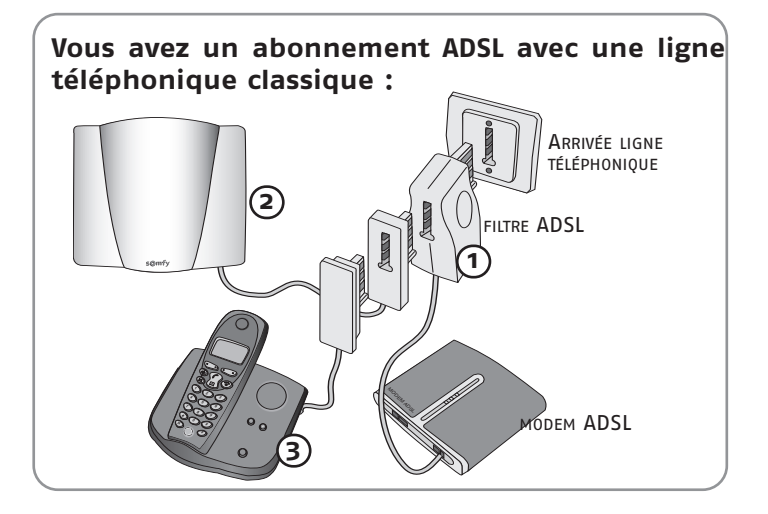

Votre téléphone ne fonctionne que derrière le modem ADSL (ligne totalement dégroupée) :

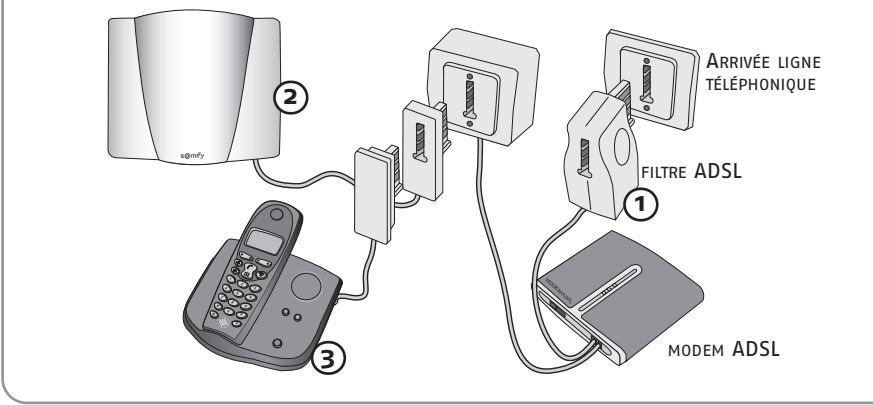

Vous devez, dans ce cas, ne pas valider la surveillance de coupure ligne pour éviter un faux déclenchement (voir menu 35 page 30). En cas de coupure secteur, la ligne téléphonique ne fonctionnera pas. Il n'y aura donc pas de transmission téléphonique, ni de possibilité d'accéder au transmetteur à distance. Le code maître permet d'accéder aux menus et de mettre en marche ou d'arrêter le système. Les codes d'accès permettent de mettre en marche ou d'arrêter le système, uniquement. Vous devez impérativement personnaliser ces codes sur le clavier.

<u>/</u>/

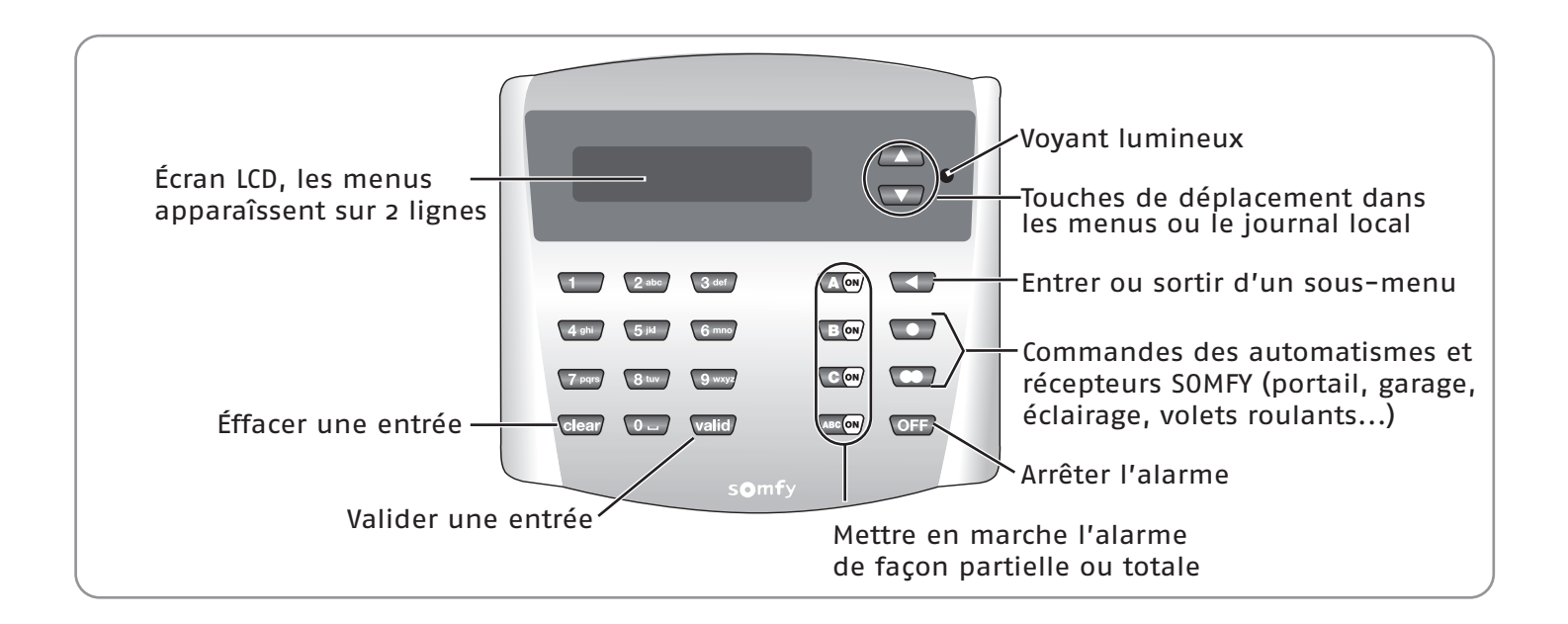

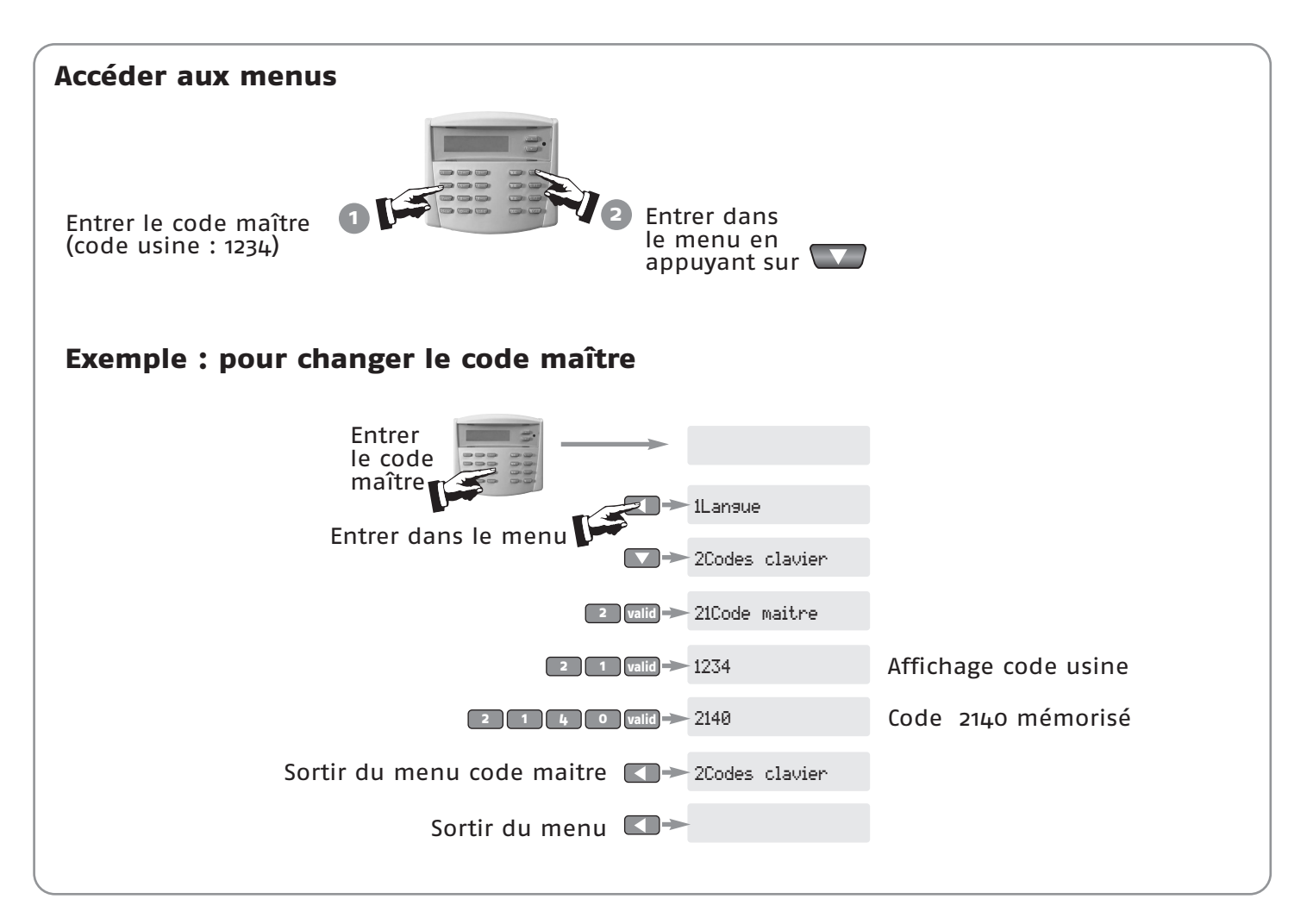

| langue d'affic              |                                                                                          |                                                                                                    |                                                                                        |                                                                                                    |
|-----------------------------|------------------------------------------------------------------------------------------|----------------------------------------------------------------------------------------------------|----------------------------------------------------------------------------------------|----------------------------------------------------------------------------------------------------|
|                             | hage du cla                                                                              | <i>r</i> ier                                                                                                    |                                                                                        |                                                                                                    |
| 1Langue clavier             | Le français est d                                                                        | léjà sélectionné.                                                                                                    |                                                                                        |                                                                                                    |
| Personnalisat               | ion des code                                                                             | s sur le clavier-                                                                                                    |                                                                                        |                                                                                                    |
| 2Codes clavier              | 2 valid                                                                                  |                                                                                                    |                                                                                        |                                                                                                    |
| 21Code maître               | Le <b>code maître</b><br>système. <b>Le cc</b>                                           | e permet d'accéder a<br>ode maître doit être                                                                                                    | aux menus et d<br>impérativemer                                                        | e mettre en marche ou d'arrêter l<br><b>1t personnalisé</b> .                                                                                                    |
|                             | Tous les codes                                                                           | à mémoriser doive                                                                                                    | nt être compris                                                                        | entre <b>0001</b> et <b>9998.</b>                                                                                                    |
| 2 1 valid                   | 1234<br>(par défaut)                                                                     | 2 1 4 8 valid                                                                                                    | 2148 -                                                                                 | Le nouveau code maître 2148 est mémorisé                                                                                                    |
| 22Code accès 1              | Les <b>codes d'ac</b><br>uniquement. I<br>le système sar                                 | <b>ccès 1 et 2</b> permett<br>ls permettent à des<br>ls risquer de modifié                                                                                    | ent de mettre e<br>tierces personne<br>r les paramètres                                | en marche ou d'arrêter le système<br>es de mettre en marche et d'arrête<br>s de l'installation.                                                                         |
| 2 2 valid                   | XXXX                                                                                     | 4001 valid ->                                                                                                    | 4001                                                                                   | Le nouveau code accès 1, 4001, est mémor                                                                                                    |
|                             | Le code accès 1 s'affiche                                                                | o valid                                                                                                    | Supprimé                                                                               | Le code accès 1 est supprimé                                                                                                    |
| 23Code accès 2              | idem Code                                                                                | accès 1.                                                                                                    |                                                                                        |                                                                                                    |
| 2 3 valid                   | XXXX                                                                                     |                                                                                                    |                                                                                        |                                                                                                    |
|                             | Le code accès 2 s'affiche                                                                |                                                                                                    |                                                                                        |                                                                                                    |
| Paramètres —                |                                                                                          |                                                                                                    |                                                                                        |                                                                                                    |
| 3Paramètres                 | 3 valid                                                                                  |                                                                                                    |                                                                                        |                                                                                                    |
| 310N direct                 | Pour mettre er                                                                           | ו marche l'alarme av                                                                                                    | ec code, ou san                                                                        | s code (ON direct) :                                                                                                    |
| 3 1 Valid                   | 0 non, 1 oui                                                                             | ● valid → Mise en marc<br>● valid → Mise en marc                                                                                                    | he avec code<br>he sans code (par défa                                                 | uut)                                                                                                    |
|                             |                                                                                          |                                                                                                    |                                                                                        |                                                                                                    |
| 32Niveau KIELA              | Pour régler le                                                                           | niveau sonore du 🛛                                                                                                    | OING DONG! et d                                                                        | u BIP! sur la sirène d'intérieur :                                                                                                    |
| 32Niveau KIELA              | <b>Pour régler le</b><br>Toute détectio<br><b>DING DONG!</b> su<br>et en groupe <i>l</i> | <b>niveau sonore du E</b><br>on par un détecteur<br>r la sirène d'intérieu<br>A et si cette fonction                                                          | DING DONG! et d<br>d'ouverture er<br>rr (fonction KIELA<br>KIELA est sélect            | <b>u BIP! sur la sirène d'intérieur :</b><br>n groupe A temporisé entraîne u<br>A) si le système est en mode partie<br>tionnée dans le menu <b>731</b> page 32          |
| 32Niveau KIELA<br>3 2 valid | Pour régler le<br>Toute détectio<br>DING DONG! su<br>et en groupe A<br>Niveau 1, 2 ou 3  | niveau sonore du C<br>on par un détecteur<br>r la sirène d'intérieu<br>A et si cette fonction<br>1 raid -> Faible<br>2 raid -> Moyen (par d<br>3 vaid -> Fort | DING DONG! et d<br>d'ouverture er<br>ur (fonction KIELA<br>KIELA est sélect            | <b>u BIP! sur la sirène d'intérieur :</b><br>n groupe A temporisé entraîne u<br>A) si le système est en mode partie<br>tionnée dans le menu <b>731</b> page 32          |
| 32Niveau KIELA<br>3 2 valid | Pour régler le<br>Toute détectio<br>DING DONG! su<br>et en groupe A<br>Niveau 1, 2 ou 3  | niveau sonore du C<br>on par un détecteur<br>r la sirène d'intérieu<br>A et si cette fonction<br>1 valie Faible<br>2 valie Moyen (par c<br>3 valie Fort       | DING DONG! et d<br>d'ouverture er<br>or (fonction KIELA<br>KIELA est sélect<br>léfaut) | u BIP! sur la sirène d'intérieur :<br>n groupe A temporisé entraîne u<br>A) si le système est en mode partie<br>tionnée dans le menu 731 page 32<br>de l'installation : |

#### 4. Personnalisation du transmetteur téléphonique

4Transmet. tél.

Ce menu permet de personnaliser des fonctions de base et des fonctions avancées sur le transmetteur téléphonique (voir plan de déroulement des menus page 27).

Avant d'accéder à ce menu 4, terminer la personnalisation des menus 5 et 6 suivants.

#### 5. Personnalisation de la touche 🛄 du clavier 📧 💷 Ce menu permet de sélectionner la commande associée à la touche 🔍. 5Automatisme 1 51Туре Pour choisir le type de commande : ■ Pour ouvrir/fermer un portail (ou une porte de garage) 5 1 Valid -> Type : ou pour allumer/éteindre un éclairage. Pour allumer un éclairage pendant le temps défini dans le paramètre temporisation<sup>(1)</sup>. ■ Valid → Pour ouvrir/fermer les volets roulants de manière centralisée. **Valid** --- <u>Scénario éclairage</u><sup>(1)</sup> : pour allumer un éclairage pendant le temps défini dans le paramètre temporisation suite à une mise en marche totale/arrêt de l'alarme, et pour allumer/éteindre un éclairage le reste du temps (l'éclairage ne s'éteint pas automatiquement). 🗾 🗩 Scénario volets roulants : pour faire descendre tous les volets roulants de manière centralisée suite à une mise en marche totale de l'alarme, et faire monter tous les volets roulants de manière centralisée suite à un arrêt de l'alarme, et pour ouvrir/fermer les volets roulants le reste du temps. (1) Fonction disponible avec le récepteur d'éclairage – Réf. 1810628. Pour les autres récepteurs, consulter SOMFY. Pour régler le temps d'éclairage (types 2 et 4 ci-dessus) ou le temps pendant lequel 52Temporisation on peut stopper les volets roulants par un second appui (types 3 et 5 ci-dessus) : TX valid --- Pour enregistrer la nouvelle valeur (entre 1 et 240 secondes). 5 2 valid - Tempo. : (30 secondes par défaut)

#### 6. Personnalisation de la touche 💭 du clavier

6 Automatisme 2 6 waid Ce menu permet de sélectionner la commande associée à la touche .

61Type ... idem menu **51Type**.

62Temporisation ... idem menu **52Temporisation**.

#### Plan de déroulement des menus du transmetteur

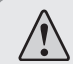

Les codes, les numéros de renvois, la date et l'heure (en grisé ci-dessous) doivent être impérativement personnalisés sur le transmetteur.

|     |                      |                                      |                                      |                             | page |  |
|-----|----------------------|--------------------------------------|--------------------------------------|-----------------------------|------|--|
|     | 1 Langue transmetteu | r                                    |                                      |                             | 28   |  |
|     | 2 Codes transmottour | 21 Code utilisateur                  |                                      |                             |      |  |
|     |                      | 22 Code installateur                 |                                      |                             |      |  |
|     |                      |                                      | 311 Numéro appel 1                   |                             | 28   |  |
|     |                      | <b>21</b> Envoi vocal                | 312 Numéro appel 2                   |                             |      |  |
|     |                      | <b>SI</b> Envolvocal                 | 313 Numéro appel 3                   |                             | 28   |  |
|     |                      |                                      | 314 Numéro appel 4                   |                             | 28   |  |
| S.  |                      |                                      | 321 Personnalisation du SMS          |                             |      |  |
| S   |                      |                                      | 322 SMS sur code 1                   |                             | 29   |  |
| B   |                      |                                      | <b>323</b> SMS sur code <b>2</b>     |                             | 29   |  |
| Ш   | 2 Téléphonio         | an Envoi SMS                         | 324 Numéro appel 1                   |                             |      |  |
| S I | leiepholile          | 32 EIIVOI SIMS                       | 325 Numéro appel 2                   |                             |      |  |
| No. |                      |                                      | 326 SMS alarme                       |                             | 29   |  |
| E   |                      |                                      | 327 Numéro serveur A                 |                             | 29   |  |
| Ž   |                      |                                      | 328 Numéro serveur B                 |                             | 29   |  |
| R   |                      | <b>33</b> Temporisation de renvoi    | •                                    |                             | 30   |  |
|     |                      | 34 Accès extérieur                   |                                      |                             | 30   |  |
|     |                      | <b>35</b> Coupure ligne téléphonique |                                      |                             | 30   |  |
|     |                      | <b>36</b> Gain téléphonique          |                                      |                             | 30   |  |
|     | 1. Date et boure     | <b>41</b> Date                       |                                      |                             | 30   |  |
|     |                      | <b>42</b> Heure                      |                                      |                             | 30   |  |
|     | 5 Liste éléments     |                                      |                                      |                             | 31   |  |
|     | 6 Historique         |                                      |                                      |                             | 31   |  |
|     |                      | 71 Temporisation entrée              |                                      |                             | 22   |  |
|     |                      | <b>71</b> lien sur alarme            |                                      |                             | 32   |  |
|     |                      | 72 Lieft sur diatifie                |                                      |                             |      |  |
|     |                      | <b>73</b> Option sonore              | 732 Bip sur transmetteur ON          |                             |      |  |
|     |                      |                                      | 733 Sirène intégrée                  |                             | 32   |  |
|     |                      |                                      | <b>734</b> Sonne partiel             |                             |      |  |
|     |                      | <b>754</b> Détection de brouillage   |                                      |                             | 32   |  |
|     |                      |                                      | <b>751</b> Renvoi partiel            |                             | 33   |  |
|     |                      | <b>75</b> Fonctions avancées         | 752 Verrou TIS                       |                             |      |  |
|     |                      |                                      | 753 Gestion supervision              |                             |      |  |
|     |                      |                                      | <b>754</b> Version                   |                             | 33   |  |
|     |                      |                                      | <b>755</b> Quy, mémoire              |                             | 33   |  |
| S   |                      |                                      | <b>761</b> Sur intrusion             |                             | 33   |  |
| Ш   |                      | <b>76</b> Commande volet roulant     | <b>762</b> Sur fumée                 | 1                           | 33   |  |
| Z   |                      |                                      |                                      | 7711 Heure ON 1             | 34   |  |
| R   |                      |                                      |                                      | 7712 Groupe ON 1            | 34   |  |
| A   | 7 Parametres         |                                      |                                      | 7713 Heure ON 2             | 34   |  |
| Z   |                      |                                      | <b>771</b> Alarme automatique        | 7714 Groupe ON 2            | 34   |  |
| E   |                      |                                      |                                      | 7715 Programmation jour     | 34   |  |
| Z   |                      |                                      |                                      | 7716 Bip préavis            | 34   |  |
| 요   |                      |                                      |                                      | 7721 Marche 1 lumière       | 35   |  |
|     |                      |                                      |                                      | 7722 Arrêt 1 lumière        | 35   |  |
|     |                      | <b>77</b> Programmation horaire      |                                      | 7723 Marche 2 Iumière       | 35   |  |
|     |                      |                                      | <b>772</b> Lumière automatique       | 7724 Arrêt 2 lumière        | 35   |  |
|     |                      |                                      |                                      | 7725 Programmation jour     | 35   |  |
|     |                      |                                      |                                      | 7726 Retard simulation      | 35   |  |
|     |                      |                                      |                                      | 7731 Montée volet roulant   | 36   |  |
|     |                      |                                      |                                      | 7732 Descente volet roulant | 36   |  |
|     |                      |                                      | <b>773</b> volet roulant automatique | 7733 Programmation jour     | 36   |  |
|     |                      |                                      |                                      | 7734 Retard simulation      | 36   |  |
|     |                      |                                      | 774 Simulation de présence           |                             | 36   |  |
|     |                      | <b>78</b> Retard commande VR         | · · ·                                |                             | 36   |  |
|     | 8 Télésurveillance   |                                      |                                      |                             | 36   |  |

| טנ | ur passer d'un<br>uhaité. | menu à un autro                       | e, utiliser les touc                        | hes 🔽 ou 🕻                          | Dou taper le numéro du men                                       |
|----|---------------------------|---------------------------------------|---------------------------------------------|-------------------------------------|------------------------------------------------------------------|
| La | angue de la               | synthèse voca                         | ale du transme                              | tteur                               |                                                                  |
| 1  | Langue trans.             | Le français est d                     | éjà sélectionné.                            |                                     |                                                                  |
| Ρ  | ersonnalisa               | tion des code                         | s d'accès à dis                             | tance au trai                       | nsmetteur                                                        |
| 2  | Codes trans.              | 2 valid Le code u<br>personna         | utilisateur et le co<br>alisés.             | de installateur                     | doivent être impérativement                                      |
|    | 21Code utilisat           | Le <b>code utili</b><br>d'alarme pour | <b>ateur</b> permet d'<br>, par exemple, me | accéder à dista<br>ttre en marche/a | ance, par téléphone, au systè<br>arrêter le système.             |
|    |                           | Nous vous con                         | seillons de mémor                           | riser le même co                    | de que le code maître du clavie                                  |
|    | 2 1 (valid)               | 1111<br>(par défaut)                  | 2 1 4 8 valid -                             | 2148                                | Le nouveau code utilisateur 2148 est<br>mémorisé                 |
|    | 22Code instal             | . Le <b>code install</b>              | <b>ateur</b> permet de p                    | oersonnaliser le                    | transmetteur à distance.                                         |
|    | 2 2 valid                 | 2222<br>(par défaut)                  | 4 0 0 1 valid 🔿                             | 4001                                | Le nouveau code installateur 4001 est<br>mémorisé                |
| T( | éléphonie —               | 2 valid                               |                                             |                                     |                                                                  |
| _  | 31Envoi vocal             | Pour mémoris<br>synthèse voca         | er 4 numéros de 1<br>le sur téléphones      | téléphone pour<br>portables ou fix  | l'envoi de messages d'alarme<br>ces des voisins, famille ou amis |
|    | 3 1 valid                 | 311Num.appel 1                        | 3 1 1 valid 🕇                               | ×xxxxxxxx                           |                                                                  |
|    | 0                         | 4 5 0 9 6                             | X X X X valid ->                            | ► 045096XXXX                        | → Le nouveau numéro est mémorisé                                 |
|    |                           |                                       | 0 valid                                     | ► Supprimé                          | → Le numéro est supprimé                                         |
|    |                           | 312Num.appel 2                        | 3 1 2 valid                                 | × XXXXXXXXXX                        | idem menu <b>311</b>                                             |
|    |                           | 313Num.appel 3                        | 3 1 3 valid                                 | ×xxxxxxxxx                          | idem menu <b>311</b>                                             |
|    |                           | 7441                                  |                                             | 000000000                           | idem menu <b>311</b>                                             |

Si le «Num. appel 1» ne répond pas ou si le destinataire n'a pas confirmé la réception du message en appuyant sur «★», le numéro suivant sera contacté...

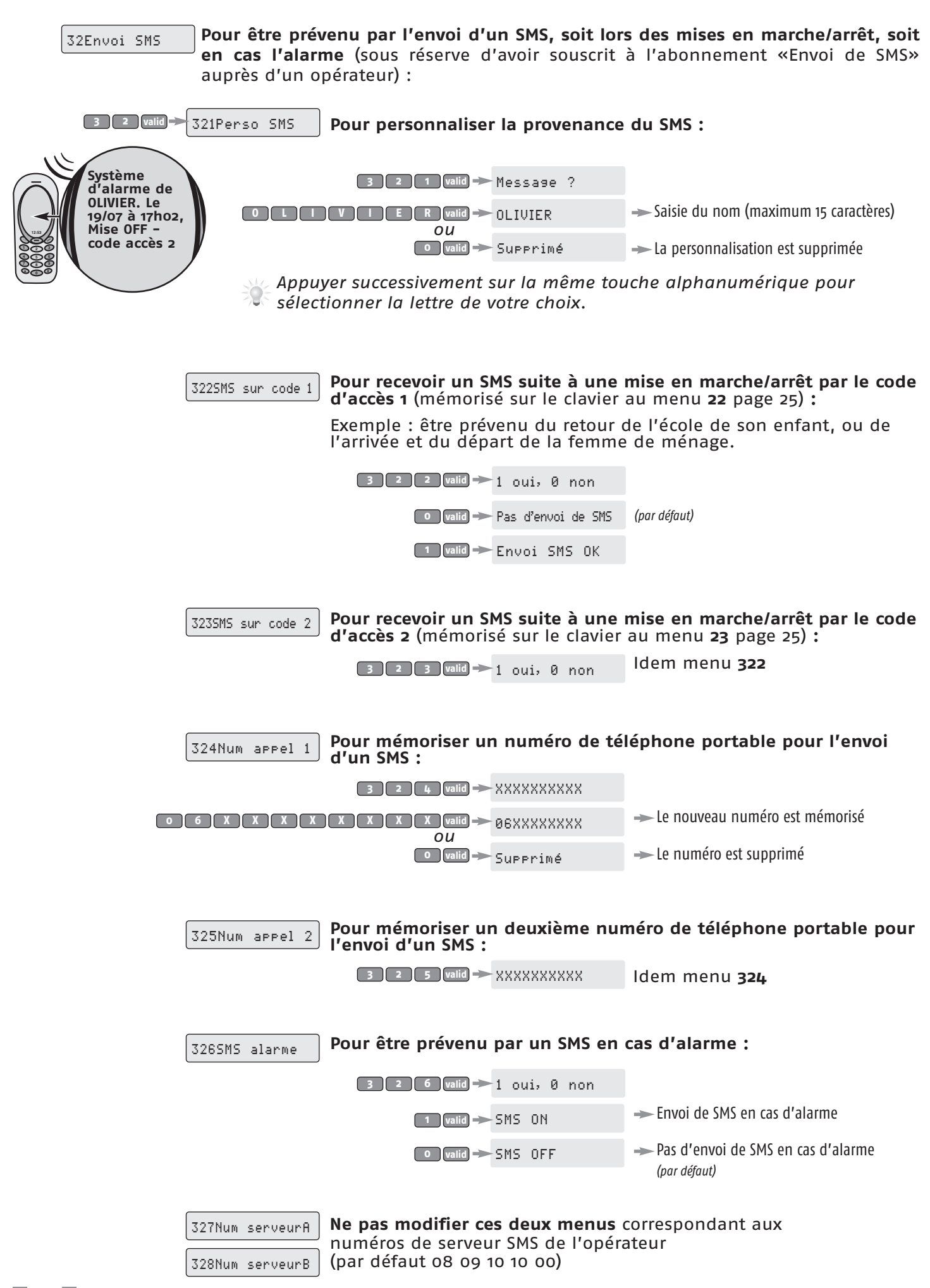

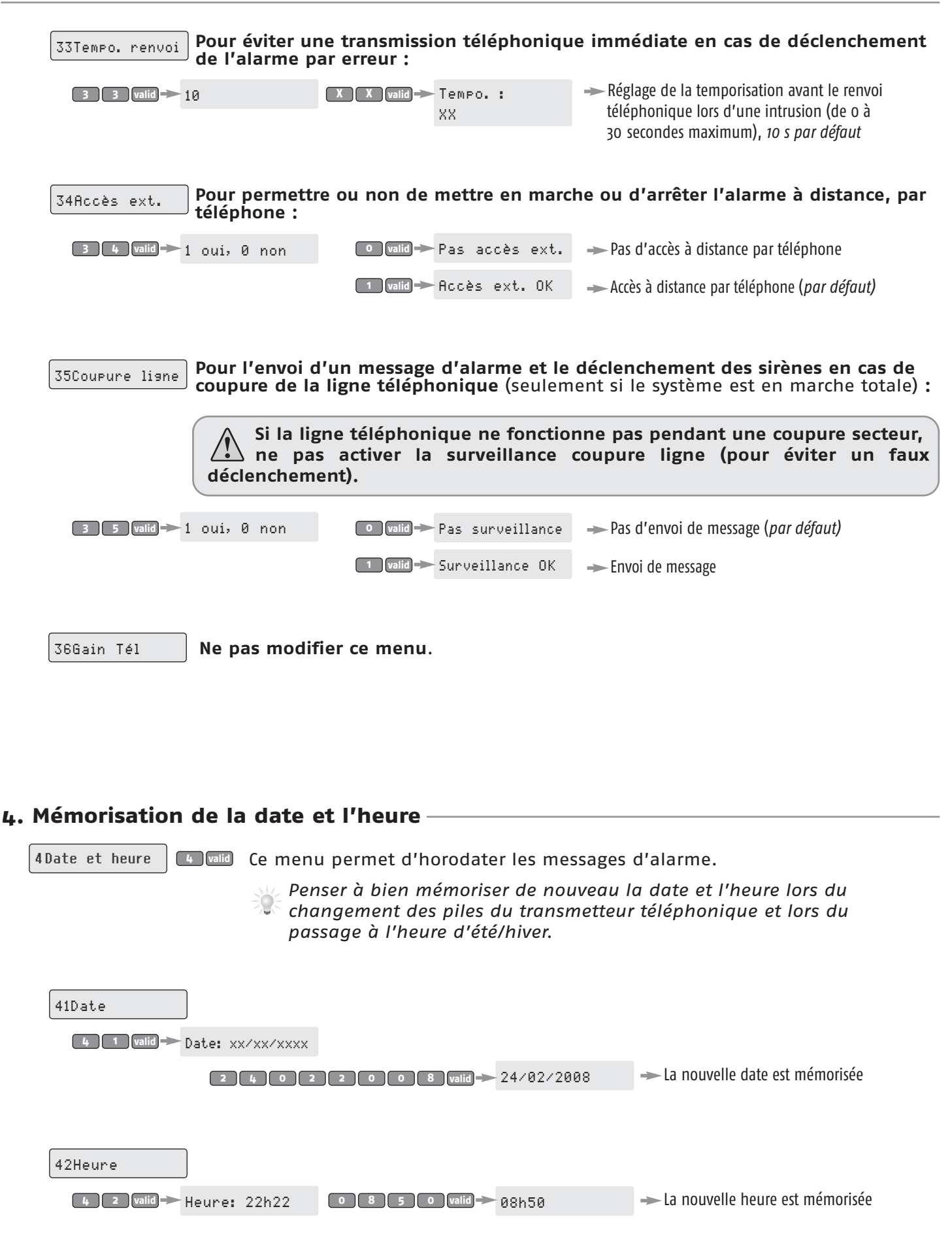

#### 5. Personnalisation des éléments

5Liste éléments

- Ce menu permet de :
  - définir le nom de chaque élément pour personnaliser complètement l'installation et le repérer facilement en cas de défaut ou de perte de liaison,
  - connaître l'état de chaque élément du système à tout moment (niveau des piles, alarme, arrachement, liaison radio).

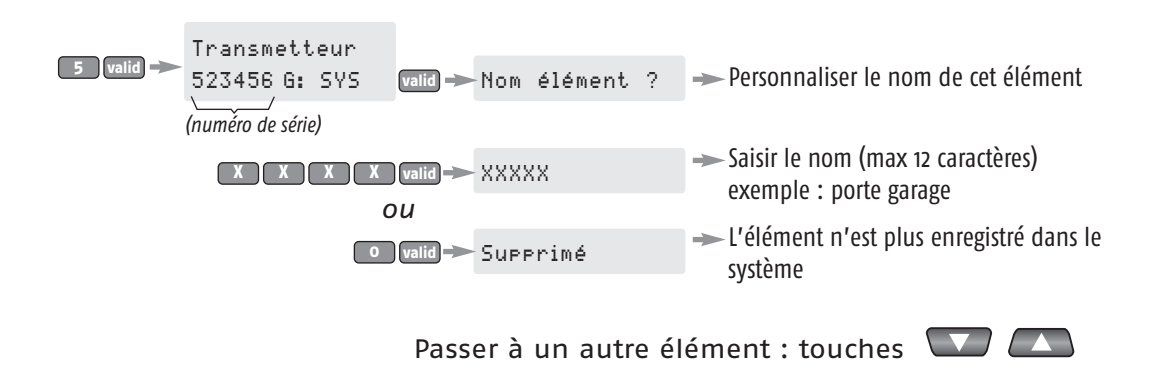

#### 6. Historique des derniers évènements

Ce menu permet de visualiser les 150 derniers évènements (alarmes, défauts, mises en **6Historique** marche/arrêt) avec la date et l'heure de leur apparition.

> - Affichage du dernier évènement 6 valid -> XXXXX XXX Passer à un autre élément : touches 🛛 🔼

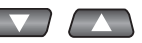

7. Paramètres des fonctions avancées

| 7Paramètres    | 7 valid                              |                                                                |                                                        |                                                                                                    |
|----------------|--------------------------------------|----------------------------------------------------------------|--------------------------------------------------------|----------------------------------------------------------------------------------------------------|
| 71Tempo. entré | e Pour régler la déclencheme         | a temporisation d'<br>nt temporisé, de 1 à                     | entrée des dét<br>1 120 secondes :                     | ecteurs d'intrusion du groupe A                                                                                                    |
| 7 1 valid      | -30                                  | 7 1 1 valid ->>                                                | Tempo. :                                               | La nouvelle temporisation est mémorisée                                                                                                |
|                | (30 secondes par défaut)             | , , , , , , , , , , , , , , , , , , ,                          | XX                                                     |                                                                                                    |
| 72Lien/Alarme  | Ne pas modifi                        | i <b>er ce menu</b> (1 par d                                   | léfaut).                                               |                                                                                                    |
|                | ll déclenche t<br>récepteur d'éc     | in éclairage lors d'i<br>clairage SOMFY.                       | une alarme si v                                        | otre installation est équipée d'un                                                                                                    |
| 730ption sonor | Les menus suiv<br>des sirènes de     | vants permettent de<br>votre installation.                     | personnaliser le                                       | s <b>BIP!</b> sonores et le fonctionnement                                                                                             |
| 7 3 valid -    | 731Kiela actif                       | Pour bénéficier d'un<br>d'une porte proté<br>déclenchement ten | n DING DONG! su<br>gée par un déi<br>1porisé, sous ala | r la sirène d'intérieur à l'ouverture<br>tecteur d'ouverture du groupe A<br>arme partielle (groupe A) :                                |
|                |                                      | 7 3 1 Valid ->                                                 | 1 oui, 0 non                                           |                                                                                                    |
|                |                                      | 0 valid                                                        | Inactif                                                | 🛶 pas de DING DONG! (par défaut)                                                                                                    |
|                |                                      | 1 valid                                                        | Actif                                                  | DING DONG!                                                                                                    |
|                | 732Bip trans. ON                     | Pour bénéficier de marche/arrêt :                              | BIP! sonores s                                         | ur le transmetteur à la mise en                                                                                                    |
|                |                                      | 0 valid                                                        | Inactif                                                | → pas de BIP!                                                                                                    |
|                |                                      | 1 valid                                                        | Actif                                                  | → BIP! (par défaut)                                                                                                    |
|                | 733Sirène intés.<br>734Sonne partiel | Ne pas modifier ce<br>Pour personnaliser l                     | menu.<br>e fonctionnemen                               | t des sirènes sous alarme partielle :                                                                                                  |
|                |                                      | 7 3 4 Valid                                                    | 1 oui, 0 non                                           |                                                                                                    |
|                |                                      | o valid                                                        | Inactif                                                | pas de sirène extérieure et sirène<br>d'intérieur faible.                                                                              |
|                |                                      | 1 valid ->>                                                    | Actif                                                  | <ul> <li>sirène extérieure et sirène d'intérieur fortes<br/>(par défaut) si niveau fort sélectionné au<br/>menu 33 page 25.</li> </ul> |
| 74Détec. brou  | i. Pour bénéficie<br>de brouillage   | er d'un message da<br>:                                        | ns le journal de                                       | s évènements en cas de détection                                                                                                    |
| 7 4 valid      | ►1 oui, 0 non                        | 0 valid                                                        | Pas détec. brou                                        | (par défaut)                                                                                                    |
|                |                                      | 1 valid                                                        | Détec. brou OK                                         |                                                                                                    |

27

| 75Fct avancées                                                                                                    |                                                                                                    |                                                                                                    |
|----------------------------------------------------------------------------------------------------|----------------------------------------------------------------------------------------------------|----------------------------------------------------------------------------------------------------|
| 7 5 Valid 751Renvoi Partiel Pou                                                                                                    | r bénéficier ou non de l'en<br>rme partielle :                                                                                                    | voi d'un message d'alarme sous                                                                                                    |
|                                                                                                    | 7 5 1 valid → 1 oui, 0 non                                                                                                    |                                                                                                    |
|                                                                                                    | 🔍 valid 🅕 Sans renvoi                                                                                                    |                                                                                                    |
|                                                                                                    | 1 valid ->> Avec renvoi                                                                                                    | (par défaut)                                                                                                    |
| <b>_</b>                                                                                                    |                                                                                                    |                                                                                                    |
| 752Verrou TLS<br>nun<br>télé                                                                                                    | <b>cas de contrat de telesurve</b> l<br>néro de verrouillage qui vou<br>surveillance :                                                                                                    | <b>lance,</b> vous devrez memoriser un<br>s sera transmis par le centre de                                                                                                    |
|                                                                                                    | 7 5 2 valid -> Num. TLS                                                                                                    |                                                                                                    |
| XXXXXXXX                                                                                                    |                                                                                                    | Le numéro est mémorisé                                                                                                    |
| 753Gest. supervi <b>Pou</b><br>élén                                                                                                    | ir bénéficier ou non du contrôl<br>ments, sauf télécommandes :                                                                                                    | e de la perte de liaison de tous les                                                                                                    |
|                                                                                                    | 7 5 3 Valid -> 1 oui, 0 non                                                                                                    |                                                                                                    |
|                                                                                                    | o valid → Inactif                                                                                                    | → Pas de contrôle de perte de liaison                                                                                                    |
|                                                                                                    | 1 valid → Actif                                                                                                    | Contrôle de perte de liaison ( <i>par défaut</i> )                                                                                                    |
|                                                                                                    |                                                                                                    |                                                                                                    |
| 754Version Ne                                                                                                    | pas modifier ce menu.                                                                                                    |                                                                                                    |
|                                                                                                    |                                                                                                    |                                                                                                    |
| 7550uv. mémoire<br>pen<br>sup<br>syst                                                                                                    | ir permettre la mise en mo<br>idant 2 minutes, en cas<br>iplémentaires, alors que la ce<br>tème est déjà fonctionnel :                                                                                                    | de mémorisation de la centrale<br>de mémorisation d'éléments<br>ntrale est déjà installée et que le                                                                                                    |
| 7550uv. mémoire<br>pen<br>sup<br>syst                                                                                                    | nr permettre la mise en mo<br>ndant 2 minutes, en cas<br>plémentaires, alors que la ce<br>tème est déjà fonctionnel :<br>7 5 5 vald ->                                                                                                    | <ul> <li>de mémorisation de la centrale<br/>de mémorisation d'éléments<br/>ntrale est déjà installée et que le</li> <li>Le clavier s'éteint.<br/>Vous avez 2 minutes pour enregistrer un<br/>élément.</li> </ul>                                                                                                    |
| 7550uv. mémoire Pou<br>pen<br>sup<br>syst                                                                                                    | a commande de volets roulant<br>e.<br>e doit pas être équipé d'un déte                                                                                                    | <ul> <li>de mémorisation de la centrale de mémorisation d'éléments ntrale est déjà installée et que le</li> <li>Le clavier s'éteint. Vous avez 2 minutes pour enregistrer un élément.</li> <li>es en cas d'alarme intrusion ou de ecteur d'ouverture de volet roulant.</li> </ul>                                                                                                    |
| 7550uv. mémoire<br>Pou<br>pen<br>sup<br>syst<br>76Commande VR<br>Ce menu permet la<br>détection de fumé<br>Le volet roulant ne<br>7 6 valid 7615ur intrusion<br>Pou<br>intr                         | a commande de volets roulant<br>e doit pas être équipé d'un déte<br>raire descendre les volets ro<br>rusion :                                                                                                    | <ul> <li>de mémorisation de la centrale de mémorisation d'éléments ntrale est déjà installée et que le</li> <li>Le clavier s'éteint. Vous avez 2 minutes pour enregistrer un élément.</li> <li>es en cas d'alarme intrusion ou de ecteur d'ouverture de volet roulant.</li> <li>ulants suite à une alarme</li> </ul>                                                                                                    |
| 7550uv. mémoire<br>Pou<br>pen<br>sup<br>syst<br>76Commande VR<br>Ce menu permet la<br>détection de fumé<br>Le volet roulant ne<br>7 6 valid 7615ur intrusion<br>Pou<br>intr                         | a commande de volets roulant<br>e doit pas être équipé d'un déte<br>r faire descendre les volets ro<br>usion :<br>7 6 1 valé 1 oui, 8 non                                                                                                    | <ul> <li>de mémorisation de la centrale de mémorisation d'éléments ntrale est déjà installée et que le</li> <li>Le clavier s'éteint. Vous avez 2 minutes pour enregistrer un élément.</li> <li>es en cas d'alarme intrusion ou de ecteur d'ouverture de volet roulant.</li> <li>ulants suite à une alarme</li> </ul>                                                                                                    |
| 7550uv. mémoire<br>Pou<br>pen<br>sup<br>syst<br>76Commande VR<br>Ce menu permet la<br>détection de fumé<br>Le volet roulant ne<br>7 6 valid 7615ur intrusion<br>Pou<br>intr                         | a commande de volets roulant<br>e doit pas être équipé d'un déte<br>r faire descendre les volets ro<br>usion :<br>7 6 1 valé - 1 oui, 0 non<br>0 valé - Pas VR intrusion                                                                                                    | de mémorisation de la centrale<br>de mémorisation d'éléments<br>ntrale est déjà installée et que le<br>→ Le clavier s'éteint.<br>Vous avez 2 minutes pour enregistrer un<br>élément.<br>Es en cas d'alarme intrusion ou de<br>ecteur d'ouverture de volet roulant.<br>ulants suite à une alarme<br>→ Pas d'action (par défaut)                                                                                                    |
| 7550uv. mémoire<br>Pou<br>per<br>sup<br>syst<br>76Commande VR<br>Ce menu permet la<br>détection de fumé<br>Le volet roulant ne<br>7 6 valid 7615ur intrusion<br>Pou<br>intr                         | a commande de volets roulant<br>e doit pas être équipé d'un déte<br>r faire descendre les volets rousion :<br>7 6 1 valid > 1 oui, 0 non<br>0 valid > Pas VR intrusion<br>1 valid > VR intrusion                                                                                                    | <ul> <li>de mémorisation de la centrale de mémorisation d'éléments intrale est déjà installée et que le</li> <li>Le clavier s'éteint. Vous avez 2 minutes pour enregistrer un élément.</li> <li>es en cas d'alarme intrusion ou de ecteur d'ouverture de volet roulant.</li> <li>ulants suite à une alarme</li> <li>Pas d'action (par défaut)</li> <li>Descente des volets roulants</li> </ul>                                                                          |
| 7550uv. mémoire<br>Pour<br>sup<br>syst<br>76Commande VR<br>Ce menu permet la<br>détection de fumé<br>Le volet roulant ne<br>7 6 vaid 7615ur intrusion<br>Pour<br>intr                               | a commande de volets roulant<br>e doit pas être équipé d'un déte<br>r faire descendre les volets rou<br>o calé - 1 oui, 0 non<br>o calé - Pas VR intrusion<br>o calé - VR intrusion<br>o calé - VR intrusion                                                                                                    | <ul> <li>de mémorisation de la centrale de mémorisation d'éléments intrale est déjà installée et que le </li> <li>Le clavier s'éteint. Vous avez 2 minutes pour enregistrer un élément.</li> <li>es en cas d'alarme intrusion ou de ecteur d'ouverture de volet roulant.</li> <li>ulants suite à une alarme</li> <li>Pas d'action (par défaut)</li> <li>Descente des volets roulants</li> </ul>                                                                         |
| 7550uv. mémoire<br>Pour<br>sup<br>syst<br>76Commande VR<br>Ce menu permet la<br>détection de fumé<br>Le volet roulant ne<br>7 6 vaid 7615ur intrusion<br>Pour<br>intr                               | a commande de volets roulant<br>e doit pas être équipé d'un déte<br>r faire descendre les volets rou<br>o cald - 1 oui, 0 non<br>1 cald - VR intrusion<br>o cald - VR intrusion<br>o cald - 1 oui, 0 non<br>1 cald - VR intrusion<br>1 cald - 1 oui, 0 non<br>1 cald - VR intrusion<br>1 cald - 1 oui, 0 non<br>1 cald - 1 oui, 0 non<br>1 cald - 1 oui, 0 non<br>1 cald - 1 oui, 0 non<br>1 cald - 1 oui, 0 non<br>1 cald - 1 oui, 0 non | <ul> <li>de mémorisation de la centrale de mémorisation d'éléments intrale est déjà installée et que le le le clavier s'éteint. Vous avez 2 minutes pour enregistrer un élément.</li> <li>es en cas d'alarme intrusion ou de ecteur d'ouverture de volet roulant.</li> <li>ulants suite à une alarme</li> <li>Pas d'action (par défaut)</li> <li>Descente des volets roulants</li> </ul>                                                                                |
| 7550uv. mémoire<br>Pour<br>sup<br>syst<br>76Commande VR<br>Ce menu permet la<br>détection de fumé<br>Le volet roulant ne<br>76 vaid 7615ur intrusion<br>Pour<br>intr<br>7625ur fumée<br>Pour<br>par | a commande de volets roulant<br>e doit pas être équipé d'un déte<br>r faire descendre les volets rou<br>o cald - 1 oui, 0 non<br>1 cald - VR intrusion<br>o cald - 1 oui, 0 non<br>0 cald - Pas VR fumée                                                                                                    | <ul> <li>de mémorisation de la centrale de mémorisation d'éléments intrale est déjà installée et que le le le clavier s'éteint. Vous avez 2 minutes pour enregistrer un élément.</li> <li>as en cas d'alarme intrusion ou de ecteur d'ouverture de volet roulant.</li> <li>aulants suite à une alarme</li> <li>→ Pas d'action (par défaut)</li> <li>→ Descente des volets roulants</li> <li>→ Pas d'action (par défaut)</li> <li>→ Pas d'action (par défaut)</li> </ul> |

77Prog horaire Ce menu permet de programmer la mise en marche automatique du système et de faire de la simulation de présence (éclairage ou volets roulants).

7 Triflarme auto ALARME AUTOMATIQUE : pour programmer une ou deux mises sous alarme automatiques (exemple : à 8h50, le matin, quand tout le monde a quitté la maison ou à 23h, le soir, quand les occupants sont couchés).

| 7 7 1 valid - 7711H. mise ON 1 Pour mé<br>de l'alar                                  | moriser l'heure o<br>me :                                                                                                    | de mise en marche automatique 1                                                                                            |
|--------------------------------------------------------------------------------------|----------------------------------------------------------------------------------------------------|----------------------------------------------------------------------------------------------------|
| 7 7 1 1 valid                                                                        | → 18h30                                                                                                    |                                                                                                    |
| 0 8 5 0 valid                                                                        | ► 08h50                                                                                                    | Heure de mise ON 1 mémorisée                                                                                               |
| 7712Groupe ON 1 Pour cho                                                             | oisir le ou les grou<br>DN 1 :                                                                                                    | ipes à mettre en marche à                                                                                                  |
| 7 7 1 2 valid                                                                        | ▶ 0                                                                                                    | Choix du groupe :                                                                                                    |
| 0 valid<br>1 valid<br>2 valid<br>3 valid<br>4 valid<br>5 valid<br>6 valid<br>7 valid | <ul> <li>Supprime la p</li> <li>Groupe A</li> <li>Groupe B</li> <li>Groupes A et B</li> <li>Groupes A et C</li> <li>Groupes A et C</li> <li>Groupes B et C</li> <li>Groupes A, B et C</li> </ul> | rogrammation automatique ON 1<br>3<br>C<br>C<br>et C (mise en marche totale)                                               |
| 7713H. mise ON 2 Pour mé<br>de l'alar                                                | moriser l'heure o<br>me :                                                                                                    | de mise en marche automatique 2                                                                                            |
| 7 7 1 3 valid                                                                        | ► 18h30                                                                                                    |                                                                                                    |
| 2 3 0 0 valid                                                                        | ➡ 23h00                                                                                                    | Heure de mise ON 2 mémorisée                                                                                               |
| 7714Groupe ON 2 Pour cho                                                             | oisir le ou les gro<br>DN 2 :                                                                                                    | upes à mettre en marche à                                                                                                  |
| 7 7 1 4 valid                                                                        | → 0                                                                                                    |                                                                                                    |
| 7715Program jour et ON 2 :                                                           | pisir les jours de r                                                                                                    | nise en marche de l'alarme ON 1                                                                                            |
| 7 7 1 5 valid                                                                        | LMMJVSD:<br>1111111                                                                                                    | «1» est un jour choisi, sinon « <b>o</b> »<br>(par défaut, tous les jours)                                                 |
|                                                                                      | → LMMJVSD:<br>0100110                                                                                                    | <ul> <li>Exemple : pour mettre en marche l'alarme<br/>les mardi, vendredi et samedi et pas les<br/>autres jours</li> </ul> |
|                                                                                      | Pour annuler<br>tous les jours à                                                                                                    | la programmation horaire, mettre                                                                                           |
| 7716Bip préavis<br>alarme a<br>sonore e                                              | néficier ou non<br>automatique, et<br>et la mise sous al                                                                                                    | d'un BIP! sonore à la mise sous<br>pour régler le délai entre ce BIP!<br>arme automatique :                                |
| 7 7 1 6 valid                                                                        | → 0                                                                                                    | (zéro seconde et pas de BIP! par défaut)                                                                                   |
| X X X valid                                                                          | ► Tempo. :<br>XXX                                                                                                    | Réglage du délai entre 1 à 120 secondes                                                                                    |

| 772Prog lumière SIMULATION DE PRESENCE AVEC LUMIERE : pour faire de la simulation d<br>présence en programmant l'allumage et l'extinction d'une lumière. |                                     |                                                                                                 |  |  |
|----------------------------------------------------------------------------------------------------|-------------------------------------|-------------------------------------------------------------------------------------------------|--|--|
| 7 7 2 Valid - 7721Marche 1 lum Heure d'a                                                                                                    | llumage de la lu                    | mière, plage horaire 1 :                                                                        |  |  |
| 7 7 2 1 valid ->                                                                                                    | 07h30                               |                                                                                                 |  |  |
| 0 6 4 5 valid =>                                                                                                    | 06h45                               | Heure d'allumage 1 mémorisée                                                                    |  |  |
| 7722Arrêt 1 lum Heure d'ex                                                                                                    | xtinction de la l                   | umière, plage horaire 1 :                                                                       |  |  |
| 7 7 2 2 valid                                                                                                    | - 07h30                             |                                                                                                 |  |  |
| 0 8 1 5 valid                                                                                                    | - 08h15                             |                                                                                                 |  |  |
| Pour annuler la pr<br>d'allumage et d'ex                                                                                                    | ogrammation lu<br>tinction.         | mière 1, rentrer les mêmes heures                                                               |  |  |
| 7723Marche 2 lum Heure d'a                                                                                                    | llumage de la lu                    | mière, plage horaire 2 :                                                                        |  |  |
| 7 7 2 3 valid ->                                                                                                    | -18h30                              |                                                                                                 |  |  |
| 1 9 2 5 valid ->                                                                                                    | - 19h25                             | Heure d'allumage 2 mémorisée                                                                    |  |  |
| 7724Arrêt 2 lum Heure d'ex                                                                                                    | xtinction de la l                   | umière, plage horaire 2 :                                                                       |  |  |
| 2 2 3 0 valid ->                                                                                                    | - 22h30                             |                                                                                                 |  |  |
| Pour annuler la pro<br>d'allumage et d'ex-                                                                                                    | ogrammation lui<br>tinction.        | mière <b>2,</b> rentrer les mêmes heures                                                        |  |  |
| 7725Program jour Pour chois<br>lumière :                                                                                                    | sir les jours de                    | simulation de présence avec une                                                                 |  |  |
| 7 7 2 5 valid ->                                                                                                    | LMMJUSD:<br>1111111                 | «1» est un jour choisi, sinon « <b>o</b> »<br>(par défaut, tous les jours)                      |  |  |
|                                                                                                    | LMMJVSD:<br>1010010                 | Exemple : pour simuler une présence les<br>lundi, mercredi et samedi et pas les autres<br>jours |  |  |
|                                                                                                    | Pour annuler la<br>tous les jours à | a simulation de présence, mettre<br>« <b>o</b> ».                                               |  |  |
| 7726Retard simul Pour régle<br>réelle d'al                                                                                                    | er l'écart entre<br>lumage et d'ext | l'heure programmée et l'heure inction, de façon aléatoire :                                     |  |  |
| 7 7 2 6 valid ->                                                                                                    | 0                                   | (zéro minute par défaut)                                                                        |  |  |
| X X valid ->                                                                                                    | Tempo. :                            | → Réglage du délai entre 1 à 59 minutes                                                         |  |  |

Exemple : si on a réglé le délai à 15 minutes et que l'heure d'allumage programmée est 19h, l'heure réelle d'allumage sera comprise entre

19h et 19h15, à une heure différente pour chaque jour sélectionné.

| 773Pros VR<br>SIMULATION DE PRE<br>simulation de prése<br>volets roulants. | ESENCE AVEC VO<br>ence en progran                         | <b>LETS ROULANTS :</b> pour faire de la nmant la montée et la descente de                                             |
|----------------------------------------------------------------------------|-----------------------------------------------------------|----------------------------------------------------------------------------------------------------|
| 7 7 3 Valid - 7731Montée VR Heure de n                                     | nontée des vole                                           | ets roulants :                                                                                                    |
| 7 7 3 1 valid ->                                                           | 18h30                                                     |                                                                                                    |
| 0 8 3 0 valid ->                                                           | 08h30                                                     | → Heure de montée mémorisée                                                                                           |
|                                                                            |                                                           |                                                                                                    |
| 7732Descente VR Heure de d                                                 | lescente des vo                                           | lets roulants :                                                                                                    |
| 7 7 3 2 valid ->                                                           | 18h30                                                     |                                                                                                    |
|                                                                            | 20h15                                                     | Heure de descente mémorisée                                                                                           |
| Pour annuler la prop<br>et de descente.                                    | grammation, rei                                           | ntrer les mêmes heures de montée                                                                                      |
|                                                                            |                                                           |                                                                                                    |
| 7733Pros. jour Pour chois montée et                                        | ir les jours de<br>descente des v                         | simulation de présence avec une<br>olets roulants :                                                                   |
| 7 7 3 3 valid ->                                                           | LMMJVSD:<br>1111111                                       | «1» est un jour choisi, sinon « <b>0</b> »<br>(par défaut, tous les jours)                                            |
|                                                                            | LMMJVSD:<br>1010010                                       | <ul> <li>Exemple : pour simuler une présence les<br/>lundi, mercredi et samedi et pas les autres<br/>jours</li> </ul> |
|                                                                            | Pour annuler la<br>tous les jours à                       | a simulation de présence, mettre<br>« <b>o</b> ».                                                                     |
|                                                                            |                                                           |                                                                                                    |
| 7734Retard simul Permet de réelle de m                                     | régler l'écart en<br>Iontée et de des                     | tre l'heure programmée et l'heure<br>scente, de façon aléatoire :                                                     |
| 7 7 3 4 valid ->                                                           | 0                                                         | (zéro minute par défaut)                                                                                              |
| X X valid                                                                  | Tempo. :<br>XX                                            | Réglage du délai entre 1 à 59 minutes                                                                                 |
| Exemple : si on a ré<br>programmée est 8h<br>8h30 et 8h45, à une           | glé le délai à 15<br>30, l'heure réel<br>e heure différen | minutes et que l'heure de montée<br>le de montée sera comprise entre<br>ite pour chaque jour sélectionné.             |
|                                                                            |                                                           |                                                                                                    |

774Simul hors al

**SIMULATIONS DE PRESENCE LIEES A L'ETAT DU SYSTEME :** permet de choisir l'état du système pour lequel les simulations de présence (lumière et volets roulants) se produisent.

| 7 7 4 valid -> 1      | (par défaut)                                                                                                    |
|-----------------------|----------------------------------------------------------------------------------------------------|
| o valid → Activé      | La simulation se produit que le système                                                                              |
| Ø                     | soit sous alarme ou non                                                                                              |
| ∎ valid → Activé<br>1 | <ul> <li>La simulation se produit uniquement<br/>quand le système est sous alarme totale<br/>(par défaut)</li> </ul> |
| 2 Valid → Activé      | <ul> <li>La simulation se produit uniquement</li></ul>                                                               |
| 2                     | quand le système est sous alarme partielle                                                                           |

31

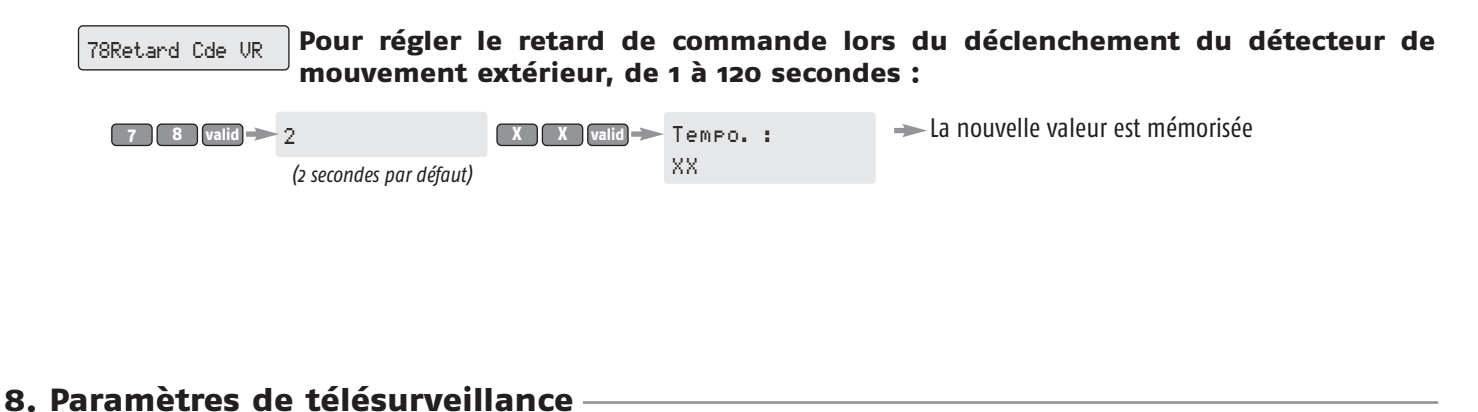

#### **BTélésurveillan.** Les paramètres sont fournis par le télésurveilleur.

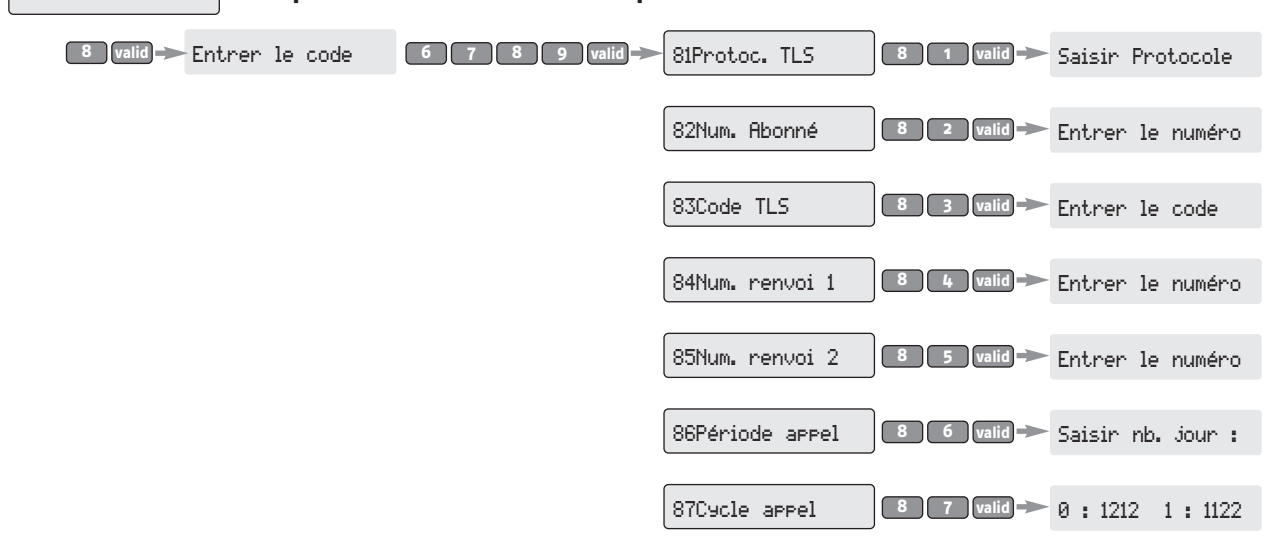

Personnaliser les paramètres du transmetteur téléphonique depuis une autre ligne téléphonique ou un téléphone portable

# Entrez en communication avec le transmetteur téléphonique depuis une autre ligne téléphonique ou un téléphone portable

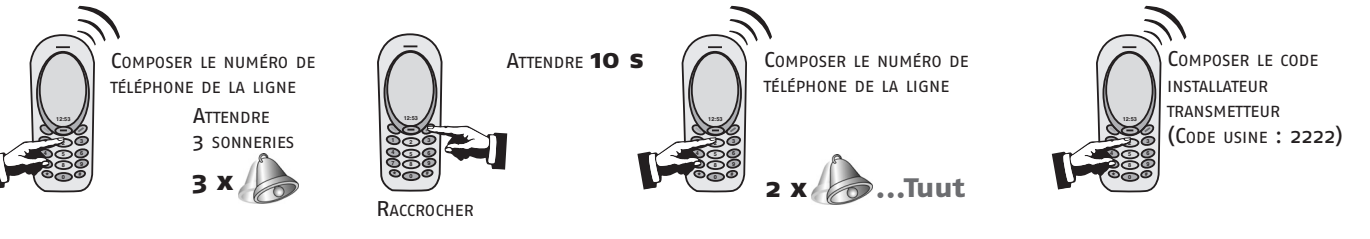

Si le code est incorrect, le transmetteur raccroche, il faut recommencer la procédure.

#### Par message vocal, le transmetteur téléphonique détaille l'état du système

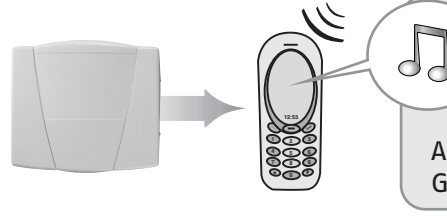

Groupe A et/ou Groupe B et/ou Groupe C en marche (ou) Système en marche (ou) Système arrêté

et Alarme mémorisée Groupe A et/ou Groupe B et/ou Groupe C et/ou Groupe technique ou Système (ou) Pas d'alarme mémorisée

# Enregistrer l'annonce téléphonique<sup>(1)</sup> ou modifier les paramètres du transmetteur téléphonique

# Les saisies ne sont pas prises en compte pendant la diffusion d'un message vocal

(1) L'annonce d'accueil ne peut être enregistrée que de cette manière.

| Paramètre                          | Choix<br>menu  | Saisie du paramètre<br>(format/exemple) |                    |   | Message vocal (exemple) / Action                             |  |
|------------------------------------|----------------|-----------------------------------------|--------------------|---|--------------------------------------------------------------|--|
| Enregistrer<br>la date et l'heure  | 1*             | 12062005 <del>米</del> 0926#             |                    |   | votre saisie est un, <del>米</del> , un, deux, zéro,<br>six # |  |
|                                    |                | 1¥                                      | entrer le numéro   | # | Premier numéro de renvoi d'alarme                            |  |
|                                    |                | 2 <del>X</del>                          | (15 chiffres max.) |   | Deuxième numéro de renvoi d'alarme                           |  |
| Enregistrer<br>un numéro de renvoi | 2*             | 3*                                      |                    | # | Troisième numéro de renvoi d'alarme                          |  |
|                                    |                | 4*                                      |                    | # | Quatrième numéro de renvoi d'alarme                          |  |
|                                    |                | n <del>x</del>                          |                    | # | Efface le numéro enregistré sous le<br>numéro de renvoi «n»  |  |
| Enregistrer<br>une annonce         | 3*             | «bla bla»                               |                    | # | Écoute de l'annonce enregistrée                              |  |
| Écouter l'annonce<br>enregistrée   | 4 <del>X</del> |                                         |                    |   | Écoute de l'annonce enregistrée                              |  |
| Enregistrer                        | 5 <del>X</del> | 1*                                      | entrer le code     | # | Saisie du code utilisateur transmetteur                      |  |
| un code d'accès                    |                | 2*                                      | (4 chiffres)       | # | Saisie du code installateur transmetteur                     |  |

# **Tester l'installation**

### Tester les détecteurs

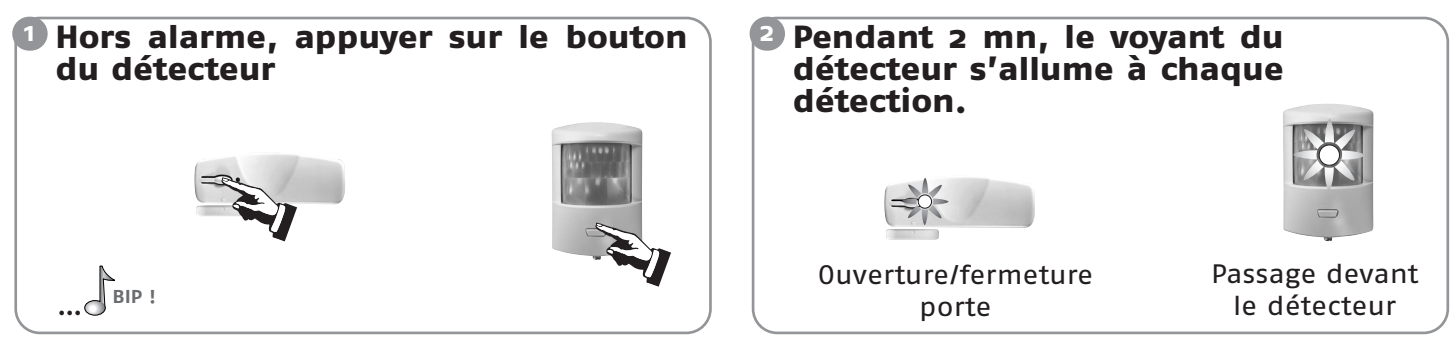

### Tester les sirènes

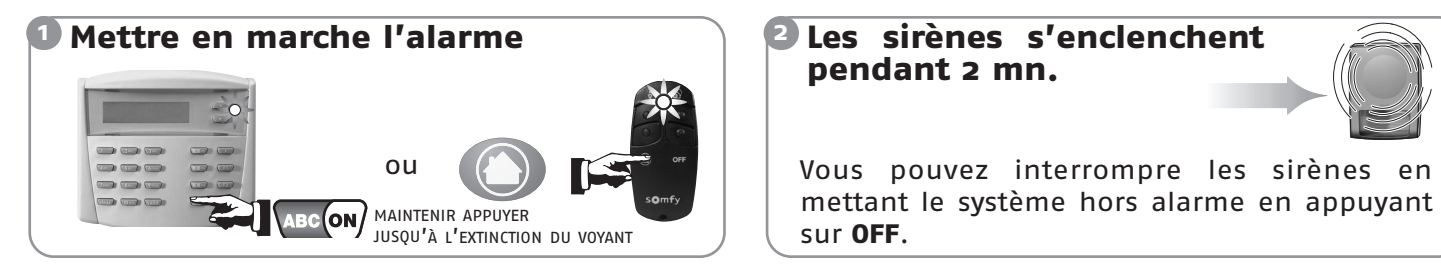

# Tester la transmission téléphonique

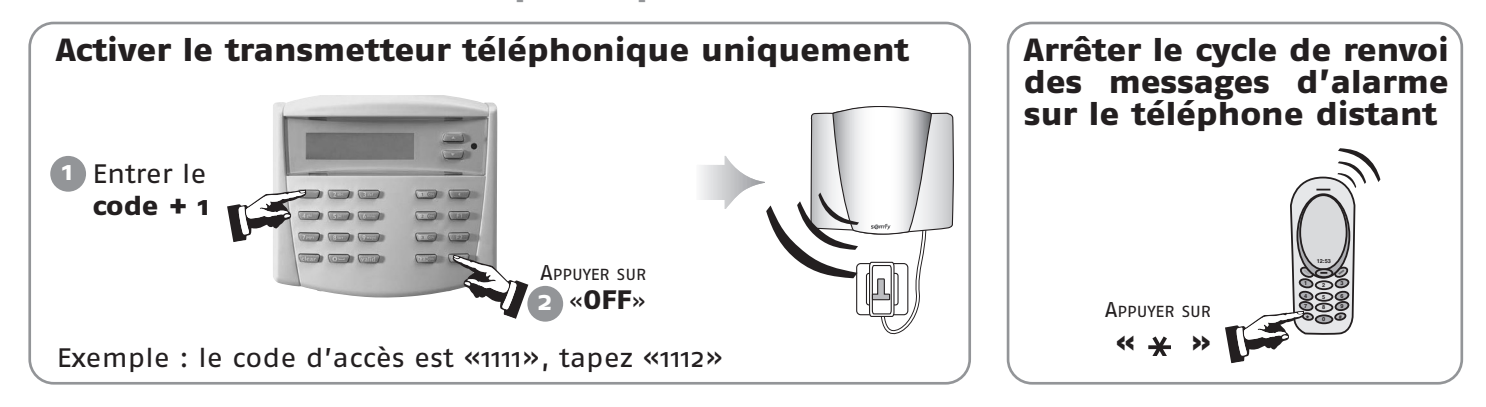

### Tester l'ensemble du système

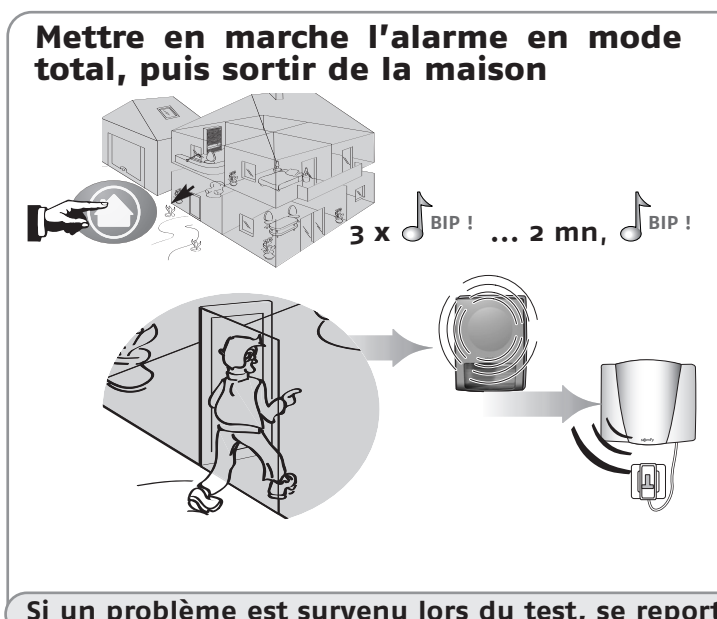

Après 2 minutes de temporisation de sortie, ouvrir toutes les portes et fenêtres munies de détecteurs d'ouverture.

Passer devant au moins un détecteur de mouvement.

Les sirènes se déclenchent. Laisser sonner les sirènes pendant un temps au moins égal à la temporisation de renvoi téléphonique programmée.

Le transmetteur téléphonique s'enclenche.

Les volets roulants descendent, l'éclairage s'allume, si ces fonctions sont programmées.

**Arrêter l'alarme** en appuyant sur «OFF». Identifier les détecteurs ayant déclenchés (voir page 46).

Si un problème est survenu lors du test, se reporter page 48, Problèmes rencontrés.

# **Remplacement des piles**

# Comment sait-on si les piles d'un élément sont déchargées ?

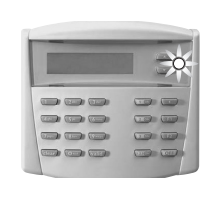

Le voyant du clavier clignote.

Le message «Pile, Groupe...» est signalé sur l'écran lors de l'appui sur les touches

Une série de **BIPs!** rapide retentit lors de la mise en marche de l'alarme.

# Identifier l'élément concerné

Consulter l'historique des évènements (voir page 30 menu 6 Historique ou menu 5 Liste éléments).

| OU APPUYER SUR<br>LA TOUCHE DU<br>DÉTECTEUR | В |
|---------------------------------------------|---|
|---------------------------------------------|---|

Si une série de BIPs retentit et si le voyant ne s'allume pas, les piles sont à changer.

Si une série de BIPS retentit et si le voyant s'allume, le détecteur a déclenché.

### Changer les piles d'un élément

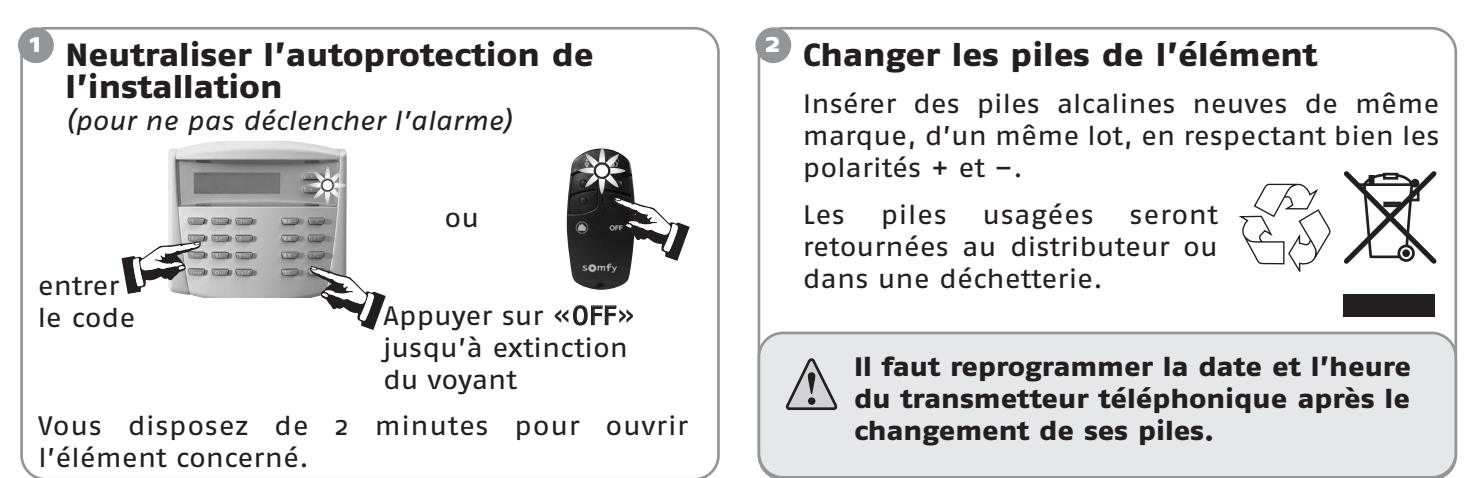

### Type de piles

|                                              |     | Piles |                 |  |  |
|----------------------------------------------|-----|-------|-----------------|--|--|
| Elément                                      | qté | type  | durée<br>de vie |  |  |
| Sirène d'intérieur                           | 4   | LR20  | 4 ans           |  |  |
| Sirène extérieure avec flash                 | 4   | LR20  | 4 ans           |  |  |
| Clavier de contrôle<br>avec écran LCD        | 4   | LR6   | 4 ans           |  |  |
| Détecteur de mouvement                       | 2   | LR6   | 4 ans           |  |  |
| Détecteur de mouvement<br>avec chien         | 2   | LR6   | 4 ans           |  |  |
| Détecteur d'ouverture                        | 2   | LR03  | 4 ans           |  |  |
| Détecteur d'ouverture et de<br>bris de vitre | 2   | LR03  | 4 ans           |  |  |
| Détecteur d'ouverture de<br>porte de garage  | 2   | LR03  | 4 ans           |  |  |

|                                             |     | Piles  |                 |  |  |
|---------------------------------------------|-----|--------|-----------------|--|--|
| Elément                                     | qté | type   | durée<br>de vie |  |  |
| Détecteur d'ouverture de volet<br>roulant   | 2   | LR03   | 4 ans           |  |  |
| Détecteur audiosonique<br>de bris de vitres | 2   | LR03   | 4 ans           |  |  |
| Détecteur de fumée                          | 1   | 6LR61  | 4 ans           |  |  |
| Détecteur de présence d'eau                 | 2   | LR03   | 4 ans           |  |  |
| Détecteur de coupure secteur                | 2   | LR03   | 4 ans           |  |  |
| Détecteur de mouv. extérieur                | 5   | LR03   | 4 ans           |  |  |
| Télécommande M/A Groupes                    | 1   | CR2430 | 4 ans           |  |  |
| Télécommande<br>multi-applications          | 1   | CR2430 | 4 ans           |  |  |
| Transmetteur téléphonique                   | 4   | LR20   | 4 ans           |  |  |

# Réinitialisation du système

# En cas de perte ou de vol d'une télécommande ou en cas de reconfiguration du système

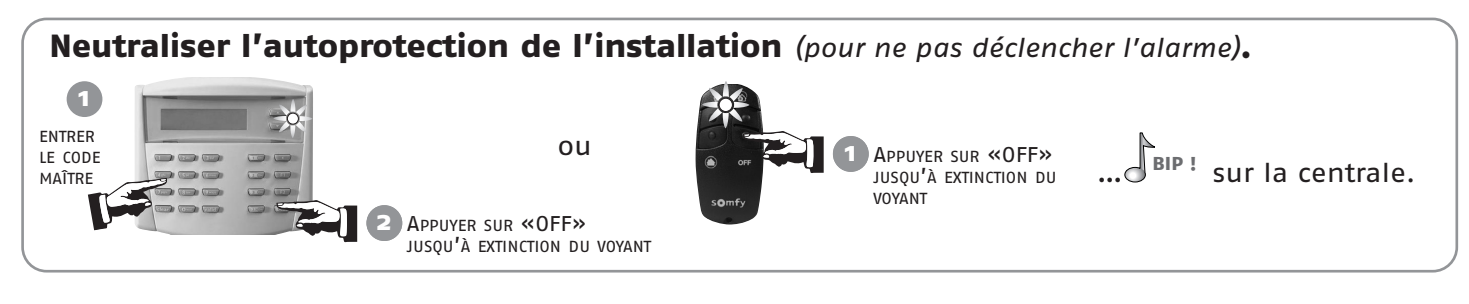

Vous pouvez n'effacer que l'élément concerné en allant dans le menu «5Liste éléments», voir page 31.

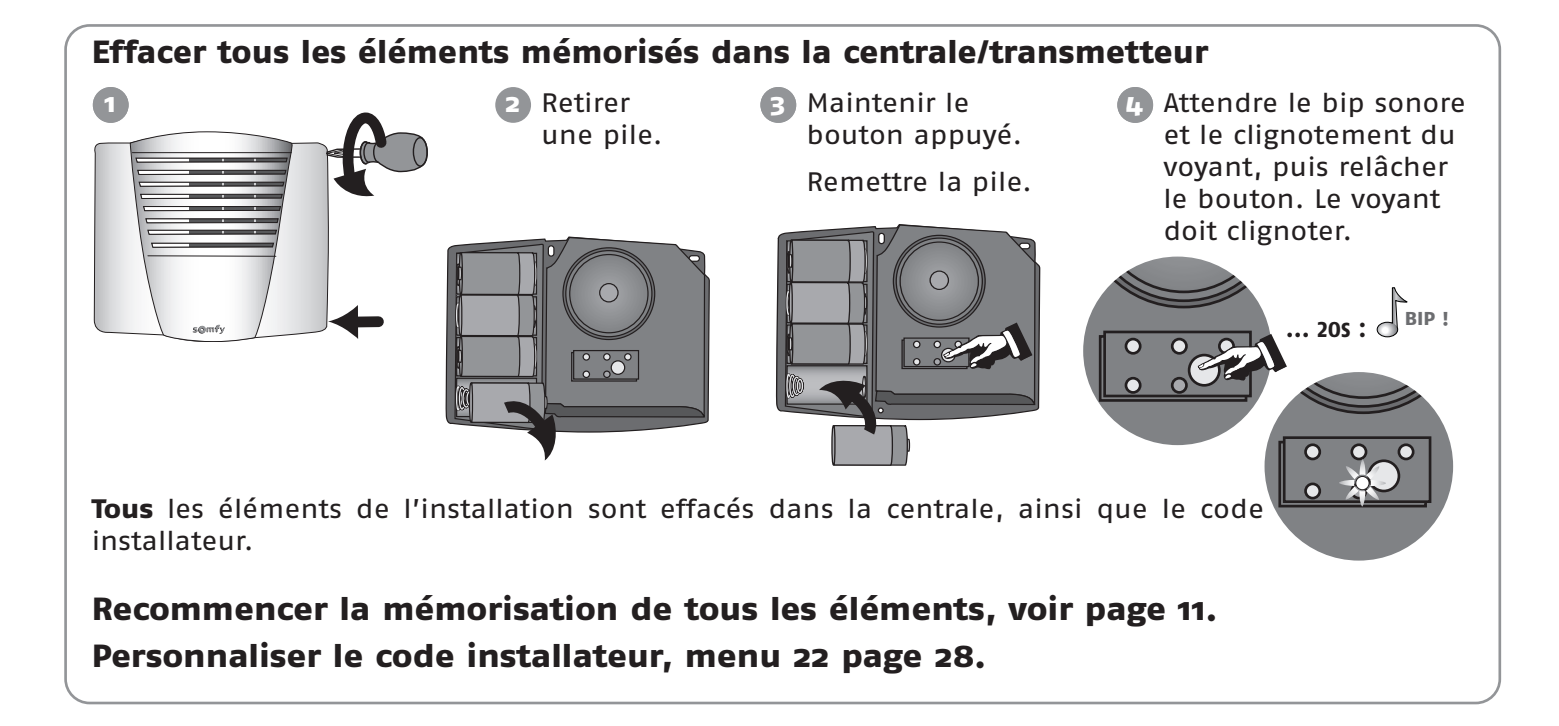

### En cas de perte du code maître

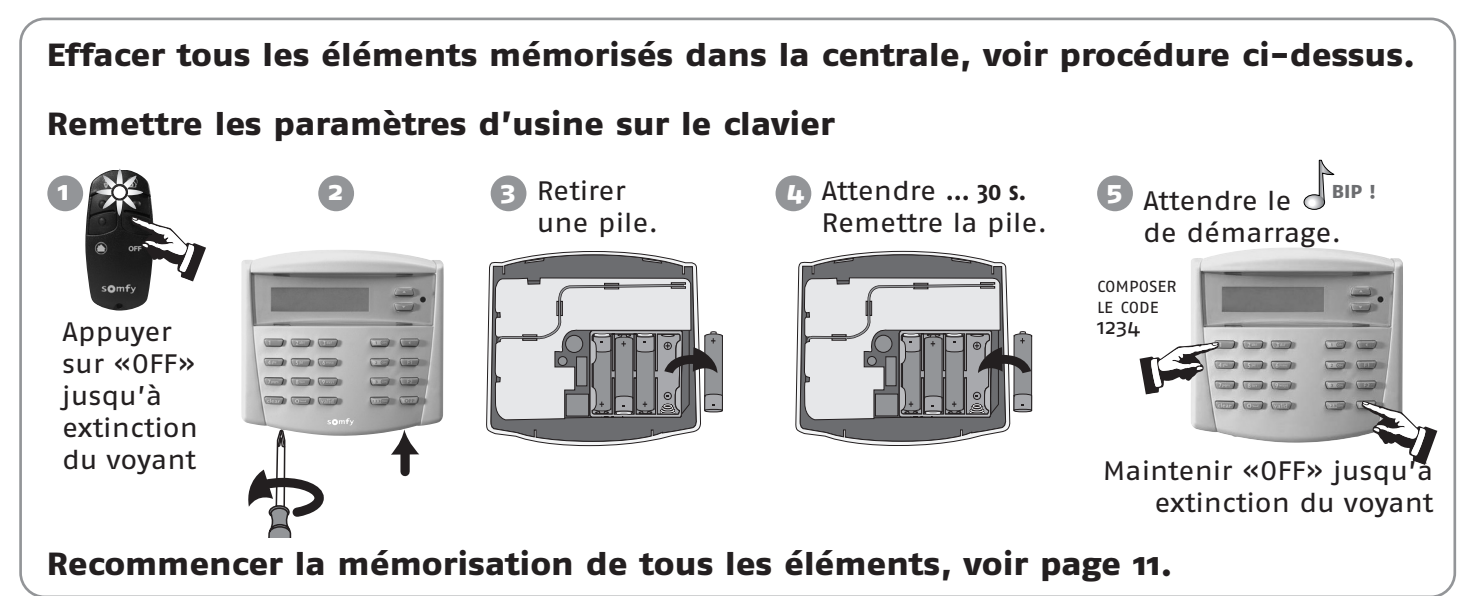

\_\_\_\_\_

Vous pouvez trouver des solutions aux problèmes les plus courants sur notre site internet **www.somfy.fr**, rubrique **Contacter Somfy/FAQ** (Foire Aux Questions).

# ... sur une sirène

| Symptômes                                                                               | Remèdes                                                                                                    |  |  |
|-----------------------------------------------------------------------------------------|----------------------------------------------------------------------------------------------------|--|--|
| Pas de bip sonore lors<br>d'une mise en marche/arrêt<br>du système                      | <ul> <li>Avez-vous mis les piles dans la sirène ?</li> <li>Les piles sont-elles en bon état et bien mises ?</li> <li>La sirène est-elle mémorisée sur la centrale ?</li> <li>Avez-vous bien programmé le bip sonore sur la sirène ? voir page 21.</li> </ul>                                                                                                    |  |  |
| Série de bips sonore lors de la<br>mise en marche du système                            | <ul> <li>Porte ouverte ?</li> <li>Piles défectueuses, voir page 46, « Remplacement des piles ».</li> </ul>                                                                                                    |  |  |
| Impossible de mémoriser la<br>sirène dans la centrale lors de<br>l'appui sur la touche. | <ul> <li>Avez-vous mis les piles dans la sirène ?</li> <li>Avez-vous bien mis la centrale en mode mémorisation ?</li> <li>Les piles sont-elles dans le bon sens ?</li> </ul>                                                                                                    |  |  |
| Pas de déclenchement de la<br>sirène lors d'une alarme                                  | <ul> <li>La temporisation de sortie de 2 minutes n'est-elle pas en cours ?</li> <li>La temporisation de 10 secondes après un déclenchement n'est-elle pas<br/>en cours pour la sirène extérieure ?</li> </ul>                                                                                                    |  |  |
| Déclenchement de la sirène en<br>puissance réduite                                      | <ul> <li>La temporisation de 10 secondes après le déclenchement d'une sirène extérieure n'est-elle pas en cours ?</li> <li>La temporisation de 10 secondes après un déclenchement n'est-elle pas en cours pour la sirène d'intérieur ?</li> <li>Le réglage du niveau sonore accessible depuis le clavier LCD est-il correctement réglé ?</li> <li>Les piles sont-elles en bon état ?</li> </ul> |  |  |
| Déclenchement de la sirène<br>lors d'une mise en marche                                 | <ul> <li>La sirène est-elle fixée correctement sur le mur ?</li> <li>Le capot est-il fermé et verrouillé ?</li> <li>La pédale d'autoprotection est-elle correctement positionnée ?</li> </ul>                                                                                                    |  |  |

# ... sur un détecteur de mouvement

| Symptômes                                                                                    | Remèdes                                                                                                    |
|----------------------------------------------------------------------------------------------|----------------------------------------------------------------------------------------------------|
| Pas de bip sonore lors de<br>l'appui sur la touche du<br>détecteur                           | <ul> <li>Le capot est-il fermé ? Le détecteur est-il mémorisé dans la centrale ?</li> <li>Avez-vous mis les piles dans le détecteur ?</li> <li>Les piles sont-elles en bon état et bien mises ?</li> </ul>                                                                                    |
| Impossible de mémoriser le<br>détecteur dans la centrale lors<br>de l'appui sur la touche.   | <ul> <li>Le capot est-il fermé ?</li> <li>Avez-vous mis les piles dans le détecteur ?</li> <li>Avez-vous bien mis la centrale en mode mémorisation ?</li> </ul>                                                                                                    |
| Le voyant du détecteur ne<br>s'allume pas lors d'un<br>mouvement pendant la phase<br>de test | <ul> <li>Le détecteur est-il fixé à la bonne hauteur sur le mur ?</li> <li>Avez-vous franchi au moins deux rayons (voir page 14) ?</li> <li>Les piles sont-elles en bon état et bien mises ?</li> <li>Les piles sont-elles installées dans le bon sens depuis au moins 1 minute ?</li> </ul>  |
| Déclenchement du système<br>hors alarme lors d'une<br>détection                              | <ul> <li>Le détecteur est-il fixé correctement sur le mur ?</li> <li>Le capot est-il fermé ? La pédale d'autoprotection est-elle correctement positionnée ?</li> </ul>                                                                                                    |
| Pas de déclenchement du<br>système sous alarme lors<br>d'une détection                       | <ul> <li>La pièce dans laquelle est positionnée le détecteur était-elle vide depuis<br/>plus de 2 minutes ?</li> <li>Les commutateurs de groupe sont-ils correctement réglés ? (voir page 9)</li> <li>Vérifier la zone de couverture du détecteur.</li> </ul>                                 |
| Déclenchement intempestif<br>système sous alarme                                             | <ul> <li>Le détecteur n'est-il pas placé près d'une source de chaleur ?</li> <li>La pièce n'est-elle pas habitée par des animaux (rongeurs, oiseaux) ?</li> <li>Des éléments dans le champ d'action du détecteur ne bougent-ils pas ?<br/>(rideau, plante lors d'un courant d'air)</li> </ul> |

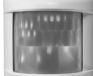

# ... sur un détecteur d'ouverture

|                                                                                                    | ¬⊃·                                                                                                    |
|----------------------------------------------------------------------------------------------------|----------------------------------------------------------------------------------------------------|
| Symptômes                                                                                                    | Remèdes                                                                                                    |
| Pas de bip sonore lors de l'appui<br>sur la touche du détecteur                                                           | <ul> <li>Avez-vous mis les piles dans le détecteur ? Est-il mémorisé ?</li> <li>Les piles sont-elles en bon état et bien mises ?</li> </ul>                                                               |
| Impossible de mémoriser le<br>détecteur dans la centrale lors<br>de l'appui sur la touche.                                | <ul> <li>Avez-vous mis les piles dans le détecteur dans le bon sens ?</li> <li>Avez-vous bien mis la centrale en mode mémorisation ?</li> </ul>                                                           |
| Le voyant du détecteur ne<br>s'allume pas lors d'une<br>ouverture ou fermeture de la<br>porte pendant la phase de<br>test | <ul> <li>L'aimant est-il installé à une distance correcte du détecteur ?</li> <li>Les repères sont-ils bien alignés ? (voir page 14)</li> <li>Les piles sont-elles en bon état et bien mises ?</li> </ul> |
| Déclenchement du système<br>hors alarme lors d'une<br>détection                                                           | <ul> <li>Le détecteur est-il fixé correctement sur la porte ou la fenêtre ?</li> <li>Le capot est-il fermé ?</li> <li>La pédale d'autoprotection est-elle correctement positionnée ?</li> </ul>           |
| Pas de déclenchement du<br>système sous alarme lors<br>d'une détection                                                    | <ul> <li>La temporisation de sortie de 2 minutes n'est-elle pas en cours ?</li> <li>Les commutateurs de groupes sont-ils correctement réglés ? (voir page 9)</li> </ul>                                   |

# ... sur un élément de commande

| Symptômes                                                             | Remèdes                                                                                                    |              |
|-----------------------------------------------------------------------|----------------------------------------------------------------------------------------------------|--------------|
| Impossible de mettre en<br>marche ou d'arrêter le<br>système d'alarme | <ul> <li>Avez-vous mis les piles dans le bon sens dans<br/>l'élément de commande ? Est-il mémorisé ?</li> <li>Les piles sont-elles en bon état et bien mises ?</li> <li>L'élément de commande est-il mémorisé sur la centra<br/>Avez-vous entré à 3 reprises un code erroné ?<br/>(le blocage dure 2 minutes).</li> </ul> | nle ?        |
| Le voyant rouge sur le clavier<br>clignote                            | Voir le chapitre «Consulter les informations du systèm<br>page 42.                                                                                                    | e en local», |

# ... sur un transmetteur téléphonique

| Symptômes                                                                                                    | Remèdes                                                                                                    |
|----------------------------------------------------------------------------------------------------|----------------------------------------------------------------------------------------------------|
| Pas de bip sonore lors d'une<br>mise en marche / arrêt du<br>système                                                                                     | <ul> <li>Avez-vous mis les piles dans le transmetteur ?</li> <li>Les piles sont-elles en bon état et bien mises ?</li> <li>Avez-vous bien programmé le bip sonore sur le transmetteur ?<br/>Voir page 22.</li> </ul>                                                                                                    |
| Pas de transmission<br>téléphonique lors d'une<br>alarme                                                                                                 | <ul> <li>Avez-vous correctement programmé les numéros du renvoi<br/>téléphonique ?</li> <li>Votre système était-il sous alarme totale ?</li> <li>La temporisation de renvoi téléphonique est-elle terminée ?</li> <li>La prise du cordon téléphonique est-elle bien raccordée ?</li> </ul>                                                                                                    |
| Pas de transmission de SMS<br>lors d'une mise en marche /<br>arrêt (fonction accessible<br>uniquement à partir du clavier<br>de contrôle avec écran LCD) | <ul> <li>Avez-vous correctement programmé les numéros du renvoi SMS, les numéros de serveurs et validé le renvoi sur le code d'accès 1 ou 2 ?</li> <li>Avez-vous bien effectué une mise en marche totale ou un arrêt à partir des codes d'accès 1 ou 2 ?</li> <li>Le téléphone devant recevoir le message SMS était-il en fonctionnement et joignable au moment du renvoi ?</li> <li>Assurez-vous que votre opérateur téléphonique propose le service SMS.</li> </ul> |

# Tableau de caractéristiques

| Élement                                      | Utilisation            | Température<br>utilisation | Auto-<br>protection      | Fonctionnement                                                                                                    |
|----------------------------------------------|------------------------|----------------------------|--------------------------|----------------------------------------------------------------------------------------------------|
| Sirène intérieure                            | Intérieur              | + 5 à + 40 °C              | Ouverture<br>Arrachement | Déclenchement d'une alarme sonore atténuée pendant 10 secondes<br>(95 dB) puis 110 secondes en pleine puissance (110 dB) ou déclenchement<br>de l'alarme pendant 2 minutes en mode atténué 95 dB selon<br>paramétrage.                                                                                                    |
| Sirène extérieure<br>avec flash              | Extérieur<br>sous abri | - 25 à + 50 °C             | Ouverture<br>Arrachement | Pas de déclenchement de l'alarme sonore pendant 10 secondes puis<br>alarme sonore atténuée pendant 10 secondes (90 dB) puis 100 secondes<br>en pleine puissance (106 dB). Déclenchement du flash pendant<br>120 secondes.                                                                                                    |
| Clavier de contrôle avec<br>écran LCD        | Intérieur              | +5à+40℃                    | Ouverture<br>Arrachement | <ul> <li>Retour d'informations visuelles lors des commandes.</li> <li>Visualisation possible d'un journal d'événement.</li> <li>Commandes directes de l'alarme ou des automatismes via les touches          et          et         et</li></ul>                                                                                                    |
| Détecteur de mouvement                       | Intérieur              | +5à+40℃                    | Ouverture                | Rayon d'action de 10 mètres avec un angle de 90 °.                                                                                                    |
| Détecteur de mouvement<br>avec chien         | Intérieur              | +5à+40℃                    | Ouverture                | Rayon d'action de 10 mètres avec un angle de 110 ° au dessus du détecteur.                                                                                                    |
| Détecteur de mouvement<br>extérieur          | Extérieur<br>sous abri | - 25 à + 50 ℃              | Ouverture                | Rayon d'action suivant réglage : voir notice du détecteur.                                                                                                    |
| Détecteur d'ouverture                        | Intérieur              | - 10 à + 40 °C             | Ouverture                | Distance maximum entre aimant et détecteur de 10 mm sur du bois et de<br>5 mm sur fer doux.                                                                                                    |
| Détecteur d'ouverture et<br>de bris de vitre | Intérieur              | +5à+40℃                    | Ouverture                | Détecte le bris de vitre et l'ouverture de fenêtres.                                                                                                    |
| Détecteur d'ouverture de<br>porte de garage  | Intérieur              | +5à+40℃                    | Ouverture                | Détecte l'ouverture d'une porte de garage.                                                                                                    |
| Détecteur d'ouverture de volet roulant       | Intérieur              | +5à+40℃                    | Ouverture                | Détecte un soulèvement de 5 cm de la dernière lame du volet.                                                                                                    |
| Détecteur audiosonique<br>de bris de vitres  | Intérieur              | +5à+40℃                    | -                        | Détecte le bris de vitre de fenêtres donnant sur l'extérieur uniquement.                                                                                                    |
| Détecteur de fumée                           | Intérieur              | +5à+40℃                    | -                        | Détecte la présence de fumée au niveau du détecteur. Il doit être<br>impérativement placé au plafond.                                                                                                    |
| Détecteur de<br>présence d'eau               | Intérieur              | +5à+40℃                    | -                        | Détecte la présence d'eau au niveau des électrodes.                                                                                                    |
| Détecteur de<br>coupure secteur              | Intérieur              | +5à+40℃                    | -                        | Détecte une coupure de courant.                                                                                                    |
| Télécommandes                                | Intérieur              | +5à+40 ℃                   | -                        | <ul> <li>Mise en marche / arrêt du système.</li> <li>Retour d'informations visuelles lors des commandes. (suivant modèle)</li> </ul>                                                                                                    |
| Transmetteur<br>téléphonique                 | Intérieur              | + 5 à + 40 °C              | Ouverture<br>Arrachement | <ul> <li>Utilisable uniquement sur ligne analogique compatible numérotation par codes DTMF.</li> <li>Paramétrage distant en mode vocal par codes DTMF.</li> <li>Paramétrage local avec le clavier LCD.</li> <li>Enregistrement depuis un téléphone distant d'un message vocal accompagnant le message d'alarme pré-enregistré.</li> <li>Transmission téléphonique vocale ou numérique (pour la télésurveillance) pour les alarmes avec possibilité de différer l'envoi jusqu'à 30 secondes (pour éviter de transmettre en cas de fausse manipulation).</li> <li>Envoi possible de SMS lors des mises en marche/arrêt sur les deux codes d'accès. Mise en marche totale/arrêt à distance en mode vocal par appui sur les touches du combiné (codes DTMF).</li> </ul> |

Taux d'humidité maximum de 75%, pour tous les éléments.

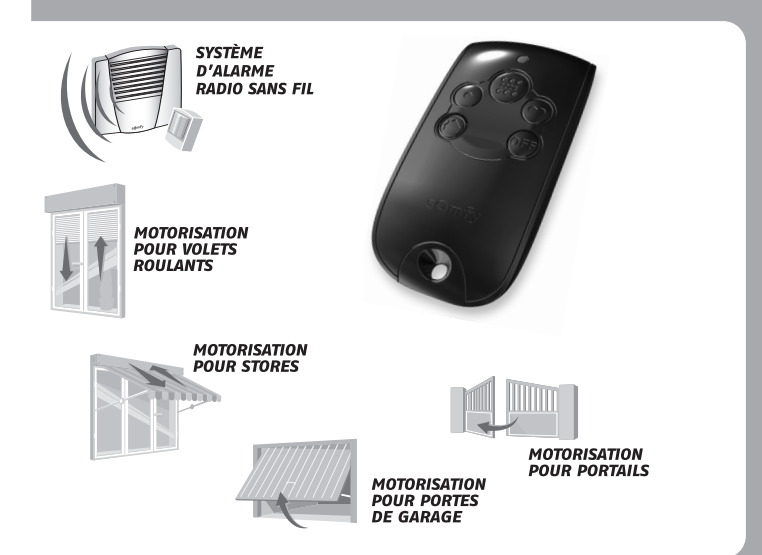

# **Assistance technique France**

Service Clients : 0 820 374 374 °.096 TTC/mm

www.somfy.com

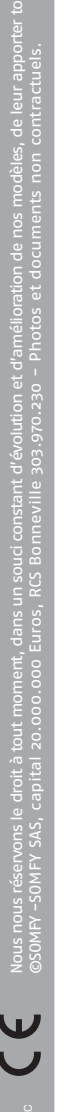

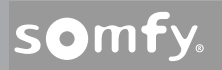